# F2 Manager 2

Created on 26/03/2025 04:17 for F2 version 12

# F2 Manager 2

#### IMPORTANT

The content of this manual is updated to F2 version 11.1. If you are on a later version, you can read about the latest features and changes in our release notes. If you are using F2 Manager, you can read more here.

F2 Manager 2 provides you with both online and offline access to meeting materials, cases, and approvals on your iPad.

Meeting materials and cases are synchronised from F2 Desktop. Here you or someone like a ministerial secretary can synchronise material, making it available on F2 Manager 2.

Approvals are automatically synchronised with F2 Manager 2 when the approval reaches your step in the approval process.

**NOTE** If you are a gated approver, your gatekeeper will select which approvals are transferred to F2 Manager 2. Read more about the F2 Gateway Approvals module.

# F2 Manager 2 options

The F2 Manager 2 app is divided into four sections where you have different options for working with meeting material, cases, and approvals:

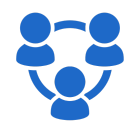

Meetings: Access meeting materials and cases synchronised from F2 Desktop.

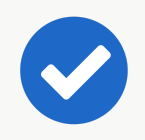

Approvals: Annotate documents and process approvals by returning or approving them.

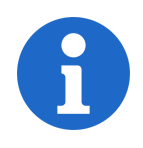

Copy recipient: Read and process approvals where you are a copy recipient.

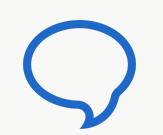

Chats: Chat on approvals and agenda items of meetings, and get a full overview of all your chats on F2 Manager 2.

# Set up F2 Manager 2

F2 Manager 2 for iPad can be downloaded from Apple's App Store on the device. The setup of the F2 Manager 2 app is done through the iPad's **Settings**.

# Setup through "Settings"

Once you have downloaded the F2 Manager 2 app, open **Settings** on the iPad and then select **F2 Manager 2** as shown below.

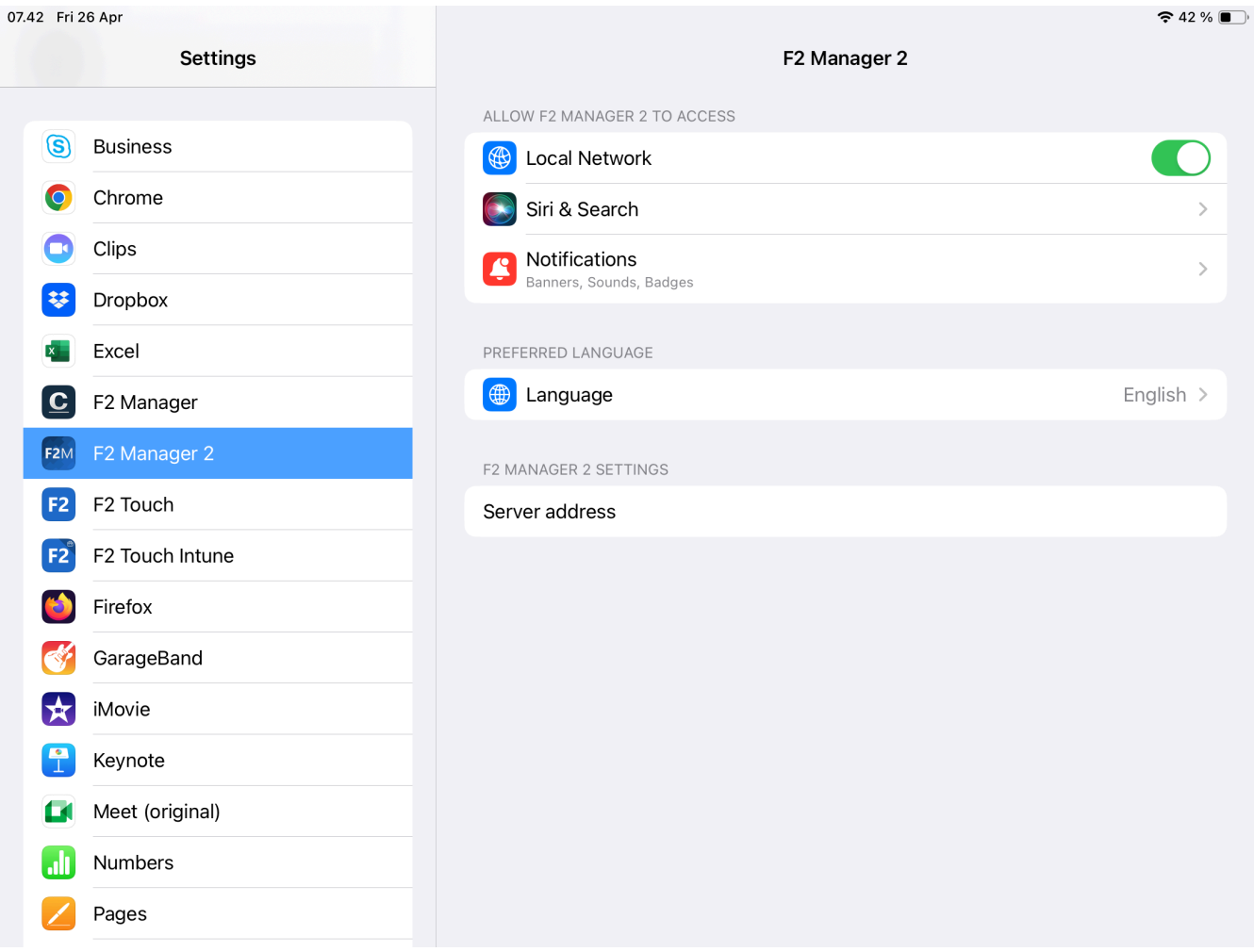

Figure 1. F2 Manager 2 setup

You should have received a URL either from cBrain or your IT department. Enter this URL in the "Server address" field.

Above the server address, it is possible to choose the language for F2 Manager 2. F2 Manager 2 is available in Danish and English. If another language is not selected in the setup, the app will display in the iPad language.

# Log in on F2 Manager 2

The first time you open the F2 Manager 2 app, you will be asked to log in. Enter your username and password from F2 and tap **Login**.

| F2 Login  |
|-----------|
| User name |
| Password  |
| Login     |

Figure 2. Log in to F2 Manager 2

F2 Manager 2 opens, and you are now ready to get started.

**CONFIGURATION** It is also possible to log in via AD FS through IdentityHub, if it has been configured. Configurations are made in cooperation with cBrain.

# Synchronise material F2 Desktop

The following sections describe how to synchronise F2 Manager 2 material using F2 Desktop. Synchronise cases, records, and documents for meetings and projects.

You can also synchronise material using the F2 Meetings module (documentation available in Danish).

Approvals are automatically synchronised with F2 Manager 2 when the approval reaches your step in the approval process.

**NOTE** If you are a gated approver, your gatekeeper will select which approvals are transferred to F2 Manager 2. Read more about the F2 Gateway Approvals module.

## Synchronise cases and records

All F2 cases can be made accessible in F2 Manager 2. F2 Manager 2 is designed to provide access to materials in connection with meetings. This is why the synchronisation of records and cases to F2 Manager 2 is done through ad hoc meetings in F2 Desktop. Ad hoc meetings can also be created and viewed in F2 Touch. Read more about the F2 Touch procedure.

To add a case to F2 Manager 2 click on the **Add F2 Manager** menu item in the case window as shown below.

| ₹                   |                             |                   | 2023                                             | - 12: SoM - Speeches - Environmenta                                                                | al concerns regarding harbo   | our expansion               |                                                                                                    |                       | _ = ×                |
|---------------------|-----------------------------|-------------------|--------------------------------------------------|----------------------------------------------------------------------------------------------------|-------------------------------|-----------------------------|----------------------------------------------------------------------------------------------------|-----------------------|----------------------|
| F2                  | Case                        | Participants Help |                                                  |                                                                                                    |                               |                             |                                                                                                    | S Myles McDougal      | I (Ministry)         |
| Go to mai<br>window | n Go to reco<br>on this cas | rd Edit           | New email<br>New document<br>record New approval | <ul> <li>New Digital Post R New output manager</li> <li>New e-Boks</li> <li>New M4 mail</li> </ul> | New Add Add F2 Add case guide | e Set case to<br>'Complete' | Hide folder structure       Image: Structure structure       Refresh record list       Preview:       Right alignme | Auto Edit<br>grouping | ① Q<br>Other cSearch |
| N                   | avigation                   | Edit              |                                                  | New                                                                                                |                               | Status                      | View                                                                                                    |                       |                      |

Figure 3. Add case to F2 Manager 2

An "F2 Manager tab" is then added to the case. The "F2 Manager" tab is found furthest to the right, next to the "Participants" tab in the case window. The figure below shows the tab and its sections. The format of the sections resembles a meeting where the case and its associated records and documents are available during a selected time period. Users are added as either meeting participants or stakeholders.

| ▼                                                                                                    | 2023 - 12: SoM - Spe                   | eches - Environmental c          | oncerns regarding harbour expar | ision 🗕 🗉 🗙                                            |
|----------------------------------------------------------------------------------------------------|----------------------------------------|----------------------------------|---------------------------------|--------------------------------------------------------|
| F2 Case Participants F2 Manager                                                                      | Help                                   |                                  |                                 | 💄 Stephen Murray (Secretariat of the management) 🛛 🛆 🔨 |
| Go to main Go to record<br>window on this case •<br>Navigation Edit Ad hoc<br>Edit Ad hoc meetings • | Publish QQ<br>cSearch<br>tings cSearch |                                  |                                 |                                                        |
| Hide fields                                                                                          |                                        |                                  |                                 |                                                        |
| - iPad synchronisation                                                                               | Date and category                      |                                  | Participants                    |                                                        |
| Activated:                                                                                           | All-day:                               |                                  | Participants:                   | 0 <sup>0</sup>                                         |
| From:                                                                                                | From:                                  | 7                                |                                 |                                                        |
| To:                                                                                                  | To:                                    | 2                                | External:                       | 01<br>01                                               |
| New elements included: Automatically                                                                 | Category:                              | $\nabla$                         | Stakeholders:                   | 0 <sup>0</sup>                                         |
| - Ratings                                                                                            | Additional information                 |                                  |                                 |                                                        |
| Can only be submitted until: hours before the start                                                  | Title: SoM - Speeches - Env            | vironmental concerns regarding I | harbour expansion               |                                                        |
| Not shared until: hours before the start                                                             | Description:                           |                                  |                                 | R                                                      |
|                                                                                                    |                                        |                                  |                                 |                                                        |
| Synchronisation list Update                                                                          |                                        |                                  |                                 | automatically placed here)                             |
| Title                                                                                                | ID No To be rated Disallo              | w export                         |                                 |                                                        |
| Press release                                                                                        | 891                                    |                                  |                                 |                                                        |
| Re: Press release                                                                                    | 892                                    |                                  |                                 |                                                        |
| Speech text                                                                                          | 887                                    |                                  |                                 |                                                        |
|                                                                                                    |                                        |                                  |                                 |                                                        |
| Out Chow falder structure. Petrach record list                                                       |                                        |                                  |                                 |                                                        |
| Title                                                                                                | ID No. Latter date                     | From                             | Ta Parnan                       | ribla                                                  |
| nue                                                                                                  | 10 NO Letter date                      | rioin                            | io Nespon                       | sible                                                  |
|                                                                                                    |                                        |                                  |                                 |                                                        |
|                                                                                                    |                                        |                                  |                                 |                                                        |
|                                                                                                    |                                        |                                  |                                 |                                                        |
| Items: 3 - updated today 08:27 (0 minutes ago)                                                       |                                        |                                  |                                 | Case: 2023 - 12 💇 🏷 📗                                  |

Figure 4. The "F2 Manager" tab in the case window

Click on **Edit** in the ribbon to enter edit mode and set up the synchronisation of the F2 Manager 2 meeting.

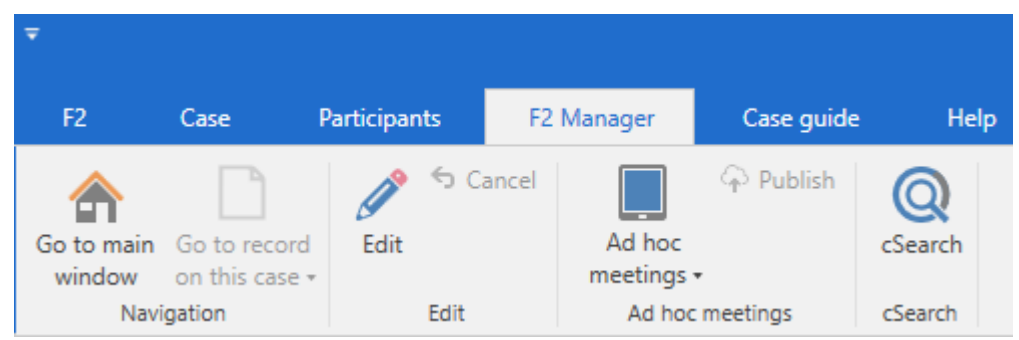

Figure 5. Switch meeting to edit mode

The upper part of the tab contains metadata fields that are related to the iPad synchronisation to F2 Manager 2. The lower part of the tab is dedicated to managing the availability of records and documents.

The relevant metadata fields are the following:

| Field                    | Description                                                                                              |
|--------------------------|----------------------------------------------------------------------------------------------------|
| "Synchronise to iPad"    | Choose the period of time where the case is synchronised with F2 Manager 2.                              |
| "Date and category"      | Choose the time and category of the meeting.                                                             |
| "Participants"           | Choose which meeting participants should have the meeting synchronised with their F2 Manager 2.          |
| "Additional information" | Add a title and an optional description to the meeting.                                                  |
| "Synchronisation list"   | Choose which case records to synchronise with F2 Manager 2.<br>Here you can also order the agenda items. |

When you have filled in all relevant metadata fields, click on **Save** in the ribbon to apply your changes and synchronise the case with F2 Manager 2.

## iPad synchronisation

| iPad synchronisation   |               |   |  |  |  |  |  |  |
|------------------------|---------------|---|--|--|--|--|--|--|
| Activated:             | $\checkmark$  |   |  |  |  |  |  |  |
| From:                  | 10/09/2019    | 7 |  |  |  |  |  |  |
| To:                    | 10/10/2019    | 7 |  |  |  |  |  |  |
| New elements included: | Automatically | ▼ |  |  |  |  |  |  |

Figure 6. Synchronise to iPad

Tick the "Activated" box to synchronise the records on the F2 Manager tab's synchronisation list. The records are only synchronised within the specified time period and to the added participants.

Data is not synchronised to the iPad outside the specified time period.

The "New elements included" field is described below in the Automatic vs manual inclusion section.

NOTE Ticking the "Activated" box automatically fills in the other sections' date and time fields with standard values unless they already contain data. This is useful if the user wants a meeting time of "Now" with a standard synchronisation period.

## **Date and category**

Figure 7. Date and category

A start and finish time can be specified for the meeting. If the meeting lasts an entire day, tick the "All-day" box. Meetings marked as "All-day" are placed at the top of F2 Manager 2's meetings for the relevant day. Meetings can also last longer than a day even if they have specified "From" and "To" times.

A category can also be selected. This is an optional field used for categorising the meeting. Categories are created by users with the "Value list administrator" privilege. For example, a category named "Administration" can be created for an authority to indicate meetings concerning this topic.

## **Participants**

| Participants  |                                                    |          |
|---------------|----------------------------------------------------|----------|
| Participants: | Select persons, units, teams or distribution lists | 0]<br>0] |
|               |                                                    | J.       |
| External:     | Anders Andersen (anders@andersen.com);             | ್ರೆ      |
| Stakeholders: | Select persons, units, teams or distribution lists | <u></u>  |

Figure 8. Participants

Meeting participants and stakeholders, both internal and external, are added in the fields of the "Participants" category. Only participants that exist in F2's participant register can be added.

**CONFIGURATION** F2 can be configured so that ministers and heads of department can only be added to meetings by users who can act on behalf of them. The configuration is performed in cooperation with cBrain.

## Participants

The "Participants" field is used to add meeting participants. Meeting participants receive:

- Read access to the records on the agenda.
- Access to the synchronised records on their iPad in the specified period.

## External

The "External" field is used to add external participants who are attending the meeting. A copy of the meeting material can be sent to the added participants using the F2 Web Meetings module (documentation available in Danish).

## Stakeholders

The "Stakeholders" field is optional and used to expand the group of F2 users whose iPads are synchronised with the meeting. Stakeholders have the same rights as normal meeting participants except that they cannot rate agenda items.

## **Additional information**

| Additional information |     |     |  |  |  |  |
|------------------------|-----|-----|--|--|--|--|
|                        |     |     |  |  |  |  |
| Title:                 | CAS |     |  |  |  |  |
| Description:           |     | ] 🔺 |  |  |  |  |

Figure 9. Additional information

When an ad hoc meeting is created it inherits the case title by default. The meeting can be renamed in the "Title" field.

The "Description" field in the "Additional information" category is an optional field used for adding information about the meeting, such as the meeting location or a specific meeting room.

F2 Manager 2 shows the description alongside meeting participants above the agenda in the preview.

| 11.10 Mon 29 Apr                      |                               | 000                                                                                                    | <b>奈</b> 50 % ■)                  |
|---------------------------------------|-------------------------------|----------------------------------------------------------------------------------------------------|-----------------------------------|
| Search for meeting                    | 4                             | Interview strategy<br>Date: 30 April 2024 12:30 - 15:00<br><sup>K</sup> y Full screen 🛛 🗄 Display all agenda items                                                              | Agenda items: 2                   |
| M T W T<br>29 30 1 2<br>Tomorrow      | F S S<br>3 4 5<br>3 meetings  | Participants: Siún Moynihan, Penelope Poole, Maisy Moore, Myles McDou<br>Description: We're going to prepare for the upcoming interview which w<br>delays and related inquiries | ıgall<br>'ill dive into old grant |
| 08:00-09:30                           | 4 agenda items                | Reply to parliament inquiry                                                                                                    | 1 0 🗸                             |
| Event permit applicati<br>10:00-12:00 | <b>ions</b><br>2 agenda items | DRAFT - Reply to parliament inquiry                                                                                                    | 2 🕅 🗸                             |
| Interview strategy<br>12:30-15:00     | 2 agenda items                |                                                                                                    |                                   |
|                                       |                               |                                                                                                    |                                   |
| 😴 Meetings                            |                               | Approvals Copy recipient                                                                                                    | ○ Chats                           |

Figure 10. The description as shown on F2 Manager 2

## The synchronisation list and other records on the case

The elements on the synchronisation list are the records that will be visible on the iPad after the synchronisation process.

As the name "Other case records" indicates, this field consists of records that have been deselected for synchronisation either manually or automatically. Once the "F2 Manager" tab is

added to a case, all case records are automatically added to the synchronisation list.

| Synchronisation list Update                          |             |                |        |    |                 |  |  |
|------------------------------------------------------|-------------|----------------|--------|----|-----------------|--|--|
| Title                                                | ID No To be | rated Disallow | export |    |                 |  |  |
| FOI request on measures taken towards the protection | n 417 [     |                | ]      |    |                 |  |  |
| Re: Renewal of harbor                                | 418         |                | ]      |    |                 |  |  |
| Proposal regarding new harbor                        | 448         |                | ]      |    |                 |  |  |
| Drag elements here from the list below               |             |                |        |    |                 |  |  |
| Title                                                | D No        | Letter date    | From   | То | Responsible     |  |  |
| Proposal regarding new harbor                        | 147         | 10/05/2017 10: |        |    | Dieter Davidsen |  |  |
| Drag elements here from the list above               |             |                |        |    |                 |  |  |

Figure 11. Records in the synchronisation list

### Automatic vs manual inclusion

If new records are added to a case, they will synchronise with the iPad depending on the "New elements included" field. This field is found in the "iPad synchronisation" category and is set to either **Automatically** or **Manually** using a drop-down menu.

- **Automatically** means that all records on a case are added to the synchronisation list except for ones the user manually drags to the "Other case records" field. Use automatic inclusion to automatically synchronise new records with the iPad as they are added to the case.
- Manually means that none of the records on the case are synchronised except for ones the user drags to the synchronisation list and the records already on it. Use manual inclusion to manually select the agenda items to synchronise with the iPad and avoid synchronising new records on the case along with already synchronised records.

| iPad synchronisation   |               |   |
|------------------------|---------------|---|
| Activated:             | $\checkmark$  |   |
| From:                  | 10/09/2019    | 7 |
| To:                    | 10/10/2019    | 2 |
| New elements included: | Automatically | ▼ |

Figure 12. Include new elements

**NOTE** It is only possible to synchronise records automatically if the user has access to all the case records. If not, manual synchronisation must be used.

A standard value (Automatically/Manually) can be configured to apply for all users. This configuration is performed in cooperation with cBrain.

## Select items for synchronisation

Records on the synchronisation list are synchronised with F2 Manager 2 when the synchronisation is activated.

Drag records between the synchronisation list and the "Other case records" list to determine the records for synchronisation.

| Synchroni                              | sation                                 | list <u>Update</u>                                   |          |          |              |     |                 |                                    |
|----------------------------------------|----------------------------------------|------------------------------------------------------|----------|----------|--------------|-----|-----------------|------------------------------------|
|                                        |                                        | Title                                                | ID No To | be rated | Disallow exp | ort |                 |                                    |
| 1                                      | <b>†</b>                               | FOI request on measures taken towards the protection | n 417    |          |              |     |                 |                                    |
| 1                                      | Υ.                                     | Re: Renewal of harbor                                | 418      |          |              |     |                 |                                    |
| 1                                      | T.                                     | Proposal regarding new harbor                        | 448      |          |              |     |                 |                                    |
|                                        | Drag elements here from the list below |                                                      |          |          |              |     |                 |                                    |
| Other case                             | e recoi                                | rds Show folder structure Refresh record list        |          |          |              |     | (New case recor | rds are automatically placed here) |
|                                        | Ti                                     | tle I                                                | D No     | Letter d | ate Fro      | n   | То              | Responsible                        |
| ÷                                      | Pi                                     | roposal regarding new harbor 4                       | 147      | 10/05/2  | 017 10:      |     |                 | Dieter Davidsen                    |
| Drag elements here from the list above |                                        |                                                      |          |          |              |     |                 |                                    |
| 4                                      |                                        |                                                      |          |          |              |     |                 | •                                  |

Figure 13. Records in the synchronisation list

Pay special attention to the "New elements included" function as it determines if the records are automatically synchronised or not. The field is further described in the section Automatic vs manual inclusion.

## Structuring the agenda items (records)

The records used as agenda items can be ordered on the synchronisation list using the blue arrow icons to the left of the record titles. You can also update the order by dragging and dropping the list items. Similarly, you can drag and drop the items out of the synchronisation list.

| Synchro  | nisation | list Update                                                   |        |             |                 |              |                  |                                   |
|----------|----------|---------------------------------------------------------------|--------|-------------|-----------------|--------------|------------------|-----------------------------------|
|          |          | Title                                                         | ID No  | To be rated | Disallow export |              |                  |                                   |
| 1        | T.       | FOI request on measures taken towards the protection          | 417    |             |                 |              |                  |                                   |
| 1        | 1        | Re: Renewal of harbor                                         | 418    |             |                 |              |                  |                                   |
| <b>↓</b> | <b>•</b> | Proposal regarding new harbor                                 | 448    |             |                 |              |                  |                                   |
| 01       |          | <ul> <li>Show folder structure Defeats around list</li> </ul> | Drag e | elements ł  | nere from th    | e list below | 41               |                                   |
| Other c  | ase reco | rds Show folder structure Refresh record list                 |        |             |                 |              | (New case record | is are automatically placed here) |
|          | T        | itle ID                                                       | ) No   | Letter o    | late From       | То           |                  | Responsible                       |
| Đ        | P        | roposal regarding new harbor 44                               | 47     | 10/05/2     | 2017 10:        |              |                  | Dieter Davidsen                   |
|          |          |                                                               | Drag e | elements ł  | nere from th    | e list above |                  | ٩                                 |

Figure 14. Structure the agenda items

## Create multiple ad hoc meetings for the same case

There may be several reasons for a user to create multiple meetings for the same case. For example, if a meeting participant does not have access to all the relevant records.

Click on the **Ad hoc meetings** menu item and select **New ad hoc meeting** in the drop-down menu to create a new ad hoc meeting for the same case. From here, it is also possible to choose between existing ad hoc meetings on the same case.

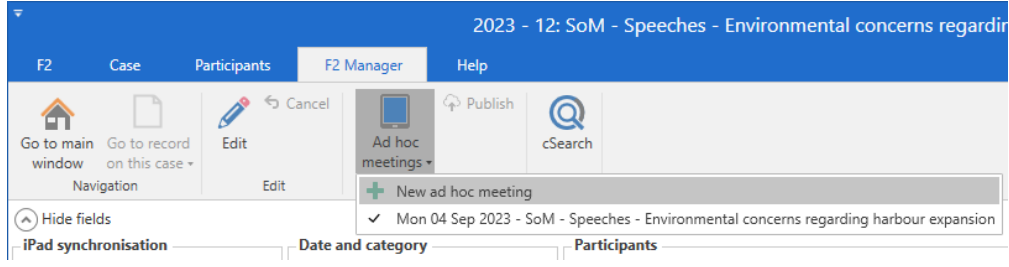

Figure 15. Create and select other ad hoc meetings

Click on **New ad hoc meeting** to create a new meeting on the "F2 Manager" tab. From here you can fill in all relevant metadata fields to set up synchronisation of the new meeting.

# The F2 Manager 2 app

The F2 Manager 2 app is split into four different sections (1): Meetings, Approvals, Copy recipient, and Chats.

Each section contains a list of the content in the selected section (2), a search field (3), content preview (4), a ribbon with functions relevant to the selected content (5), and an overview of metadata for the selected content (6).

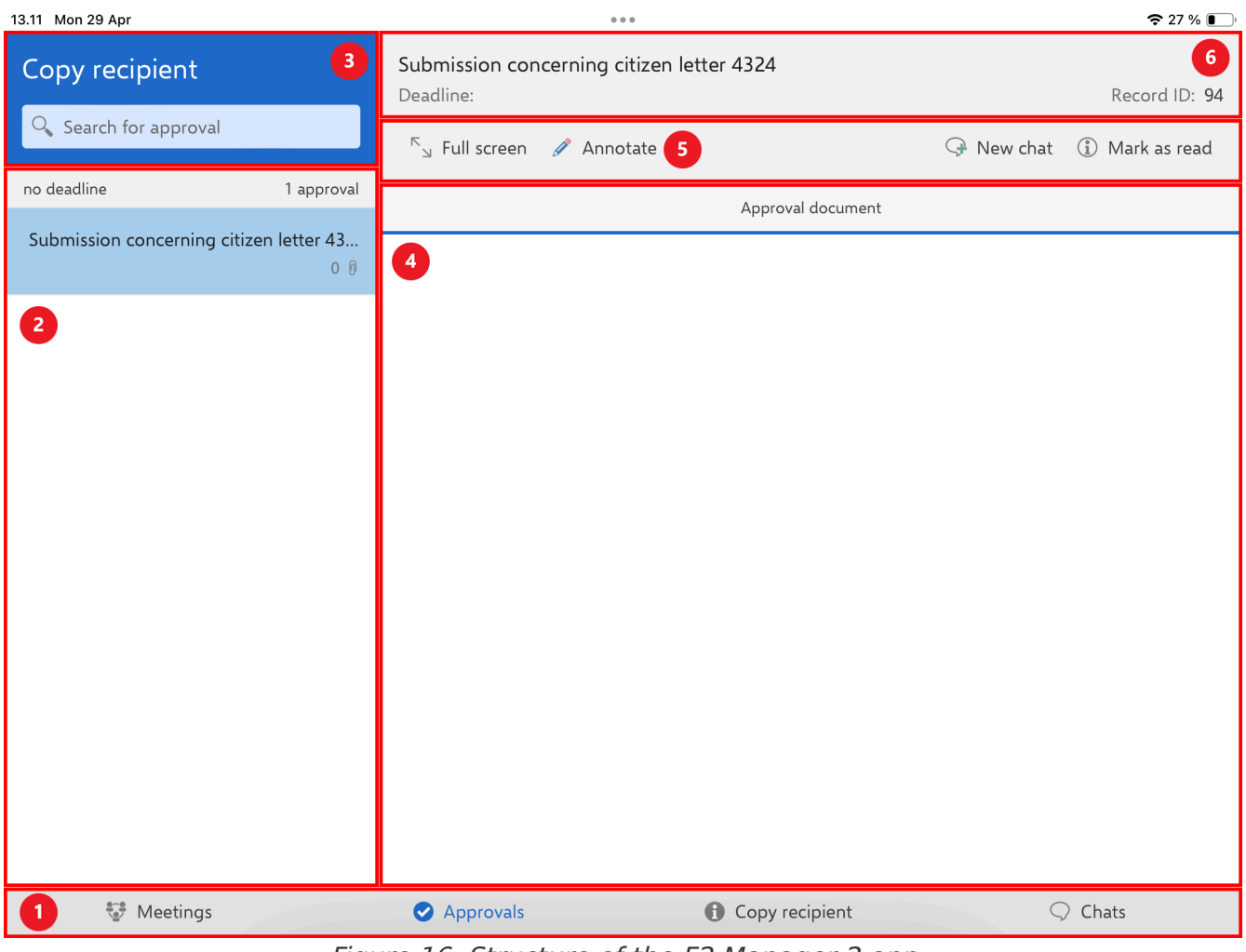

Figure 16. Structure of the F2 Manager 2 app

Press **Full screen** in the ribbon to display the selected content in the preview on the entire screen. Press **Split screen** to return to the default view.

| 1.27 Fri 10 May                                                                                                    |                                 |                                 | <b>?</b> 85 % <b>(</b> ) |  |  |  |
|----------------------------------------------------------------------------------------------------|---------------------------------|---------------------------------|--------------------------|--|--|--|
| Record document                                                                                                    |                                 |                                 |                          |  |  |  |
| ĸ <sub>↘</sub> Split screen 🖉 Annotate                                                                                     |                                 |                                 |                          |  |  |  |
|                                                                                                    |                                 |                                 |                          |  |  |  |
|                                                                                                    | Ar                              | pendix                          |                          |  |  |  |
|                                                                                                    |                                 |                                 |                          |  |  |  |
|                                                                                                    |                                 |                                 |                          |  |  |  |
| To: Ian Teller (iatel@digi.co.)<br>From: Myles McDougall (mmd@<br>Title: Question regarding data<br>Sent: 26-08-2022 08:29 | ık)<br>⊉doc.gov.uk)<br>security |                                 |                          |  |  |  |
| Dear lan                                                                                                    |                                 |                                 |                          |  |  |  |
| l would like to look into the l                                                                                            | preservation of data wh         | en sending emails between autho | rities on the same F2.   |  |  |  |
| Best regards                                                                                                    |                                 |                                 |                          |  |  |  |
| Myles                                                                                                    |                                 |                                 |                          |  |  |  |
|                                                                                                    |                                 |                                 |                          |  |  |  |
|                                                                                                    |                                 |                                 |                          |  |  |  |
|                                                                                                    |                                 |                                 |                          |  |  |  |
|                                                                                                    |                                 |                                 |                          |  |  |  |
|                                                                                                    |                                 |                                 |                          |  |  |  |
|                                                                                                    |                                 |                                 |                          |  |  |  |
| 👽 Meetings                                                                                                    | Approvals                       | Copy recipient                  |                          |  |  |  |
| Figure 17. Full screen display                                                                                             |                                 |                                 |                          |  |  |  |

You can use F2 Manager 2 in both horizontal and vertical format.

# **Push notifications**

F2 Manager 2 supports push notifications, ensuring you continuously receive notifications about new activities and updates in F2 Manager 2. Push notifications are received when:

- An approval reaches a step where you are an approver or copy recipient.
- You receive a chat on an approval.
- You receive a chat on an agenda item in a meeting that is available on F2 Manager 2.

Push notifications also show the title of the approval or agenda item.

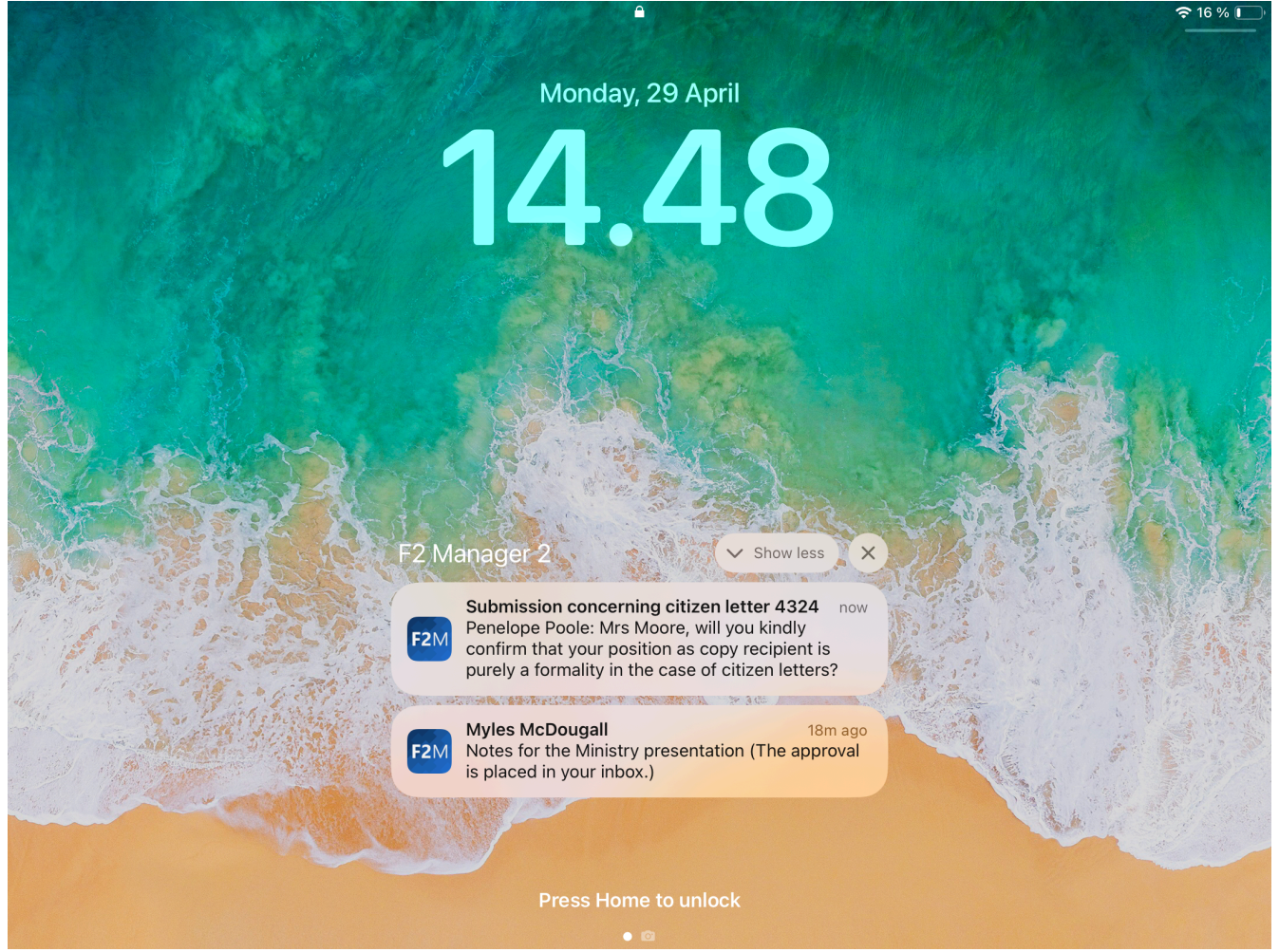

Figure 18. Push notifications from F2 Manager 2

# Meetings in F2 Manager 2

On F2 Manager 2 you have access to cases, records, and documents that have been transferred to the app for meetings and projects. The material is available during the period selected in F2 Desktop when cases and meetings are synchronised via the meeting types referred to as ad hoc meetings and F2 Meetings.

Tap **Meetings** in the bottom ribbon on F2 Manager 2 to open an overview of your meetings.

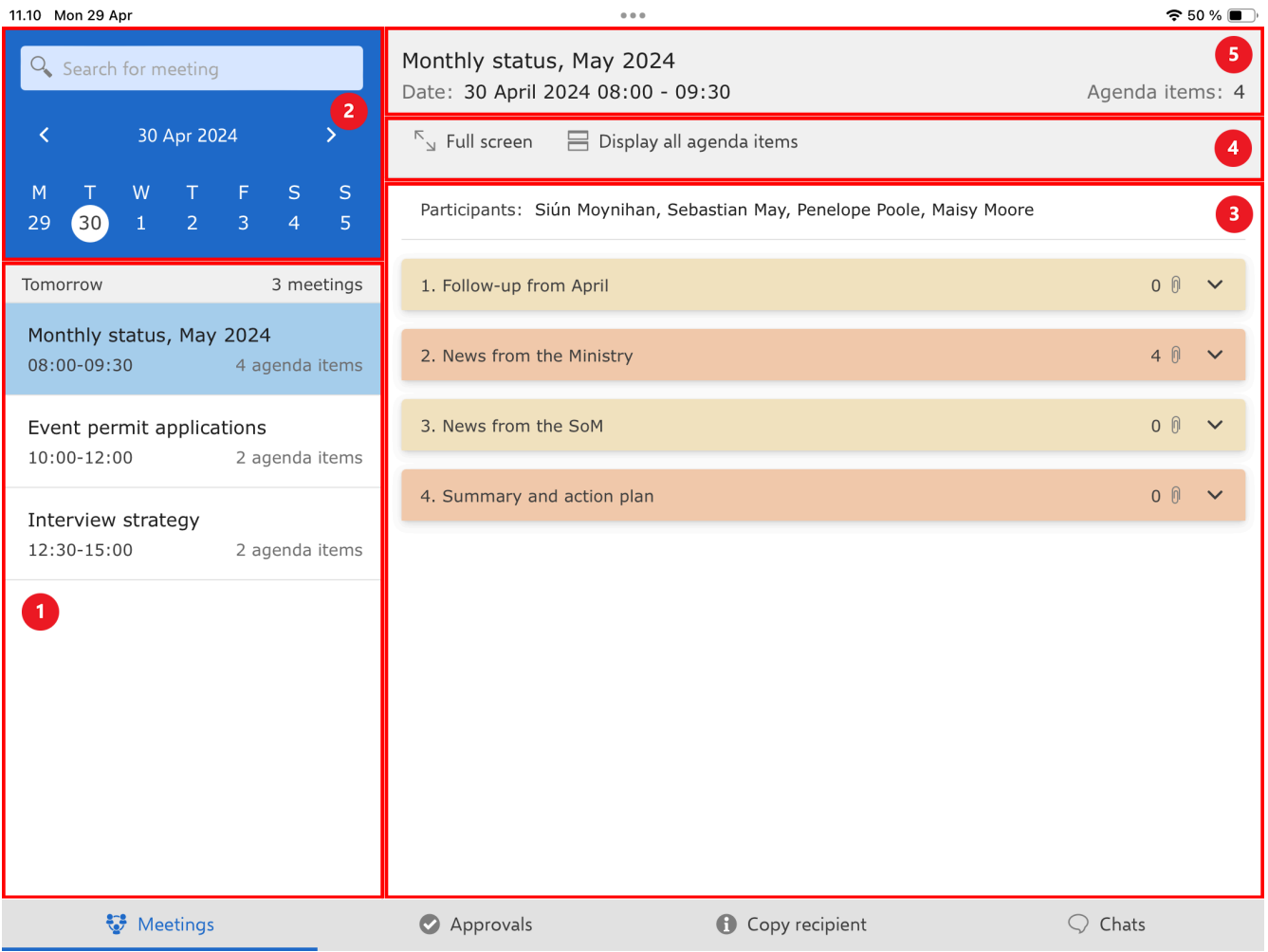

Figure 19. Overview of meetings

In the left side you can see the meetings (1). You can search for meetings using the calendar and search field above the calendar (2). When you tap on a day, meetings for that day are displayed at the top. Your subsequent meetings in the same week are shown below in chronological order. When you tap on a meeting in the list, its agenda is displayed in a preview on the right side (3). Above the preview are functions for reading the meeting (4). Above the functions are the metadata of the selected meeting in the form of title, meeting time, and the number of agenda items (5).

# **Types of meetings**

F2 supports two different types of meetings: ad hoc meetings, and meetings created through the F2 Meetings module (documentation available in Danish). Both types of meetings appear on F2

Ad hoc meetings are transferred to F2 Manager 2 when a case is synchronised to the iPad from F2 Desktop.

Meetings are created in F2 Desktop and are available through the F2 Meetings module. Unlike ad hoc meetings, which are automatically transferred when a case is synchronised to F2 Manager 2, F2 Meetings are used for the purpose of creating and scheduling meetings in F2 Desktop independently of F2 Manager 2. The state of agenda items must be set to "Draft" or "Final" for them to be synchronised to F2 Manager 2.

# The meetings

Meetings are displayed in the meetings with their title, meeting time, and the number of agenda items. The list is sorted by meeting time. Meetings set to last all day are found at the top of the list.

| 11.10 Mon                                               | 29 Apr                                                 |        |        |        |        |
|---------------------------------------------------------|--------------------------------------------------------|--------|--------|--------|--------|
| Q Sea                                                   | arch for m                                             | eeting |        |        |        |
| <                                                       | 30 /                                                   | Apr 20 | 24     |        | >      |
| M -                                                     | T W                                                    | T<br>2 | F<br>3 | S<br>4 | S<br>5 |
| Tomorro                                                 | W                                                      |        |        | 3 mee  | tings  |
| <b>Month</b><br>08:00-0                                 | Monthly status, May 2024<br>08:00-09:30 4 agenda items |        |        |        | tems   |
| Event permit applications<br>10:00-12:00 2 agenda items |                                                        |        |        |        |        |
| Interview strategy12:30-15:002 agenda items             |                                                        |        |        |        |        |

Figure 20. The meetings list

# Search for a meeting

To find a specific meeting, select the day of the meeting in the calendar. In the app "Settings" you can choose whether meetings should only be displayed for the selected day or for one week at a time. Use the arrows to switch between weeks. In the search field above the meeting list, you can search for meetings on the day you have selected or for future meetings after today's date. Search

by meeting title, participants' names, agenda item titles, and record IDs, as well as attached document titles.

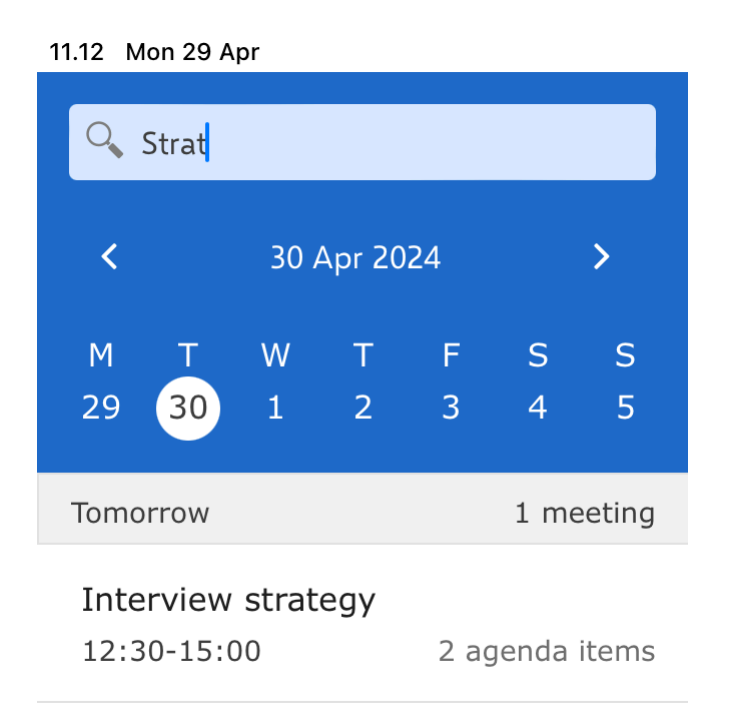

Figure 21. Search for meetings

## Navigate to next meeting

If you have selected a date in the meeting calendar with no meetings, the **Go to next meeting** button will appear. Press the button to go to your next meeting.

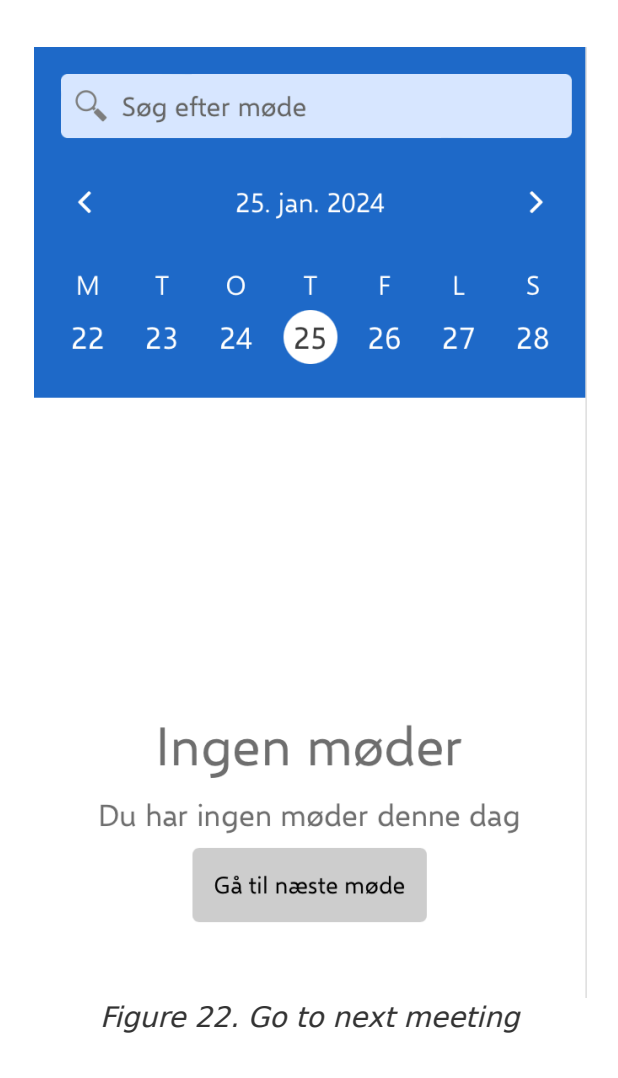

# **Meeting ribbon functions**

The ribbon above the preview contains menu items for working with the meeting.

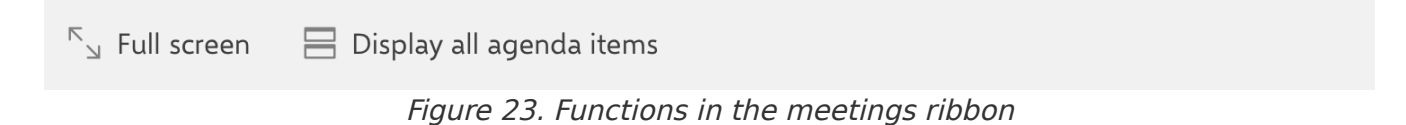

When the ribbon is shortened, the menu items are gathered in the "More" drop-down menu.

The functions are as follows:

| Function                      | Description                                        |
|-------------------------------|----------------------------------------------------|
| "Full screen"                 | Display the selected content on the entire screen. |
| "Split screen"                | Restore the default view.                          |
| "Display all<br>agenda items" | Expand all agenda items.                           |
| "Hide all agenda<br>items"    | Collapse all agenda items.                         |

# Read and annotate agenda

Each meeting has an agenda, which consists of records that form the individual items. You can read and annotate agenda items and their attached documents.

When you tap a meeting in the list on the left, its agenda is displayed in the preview on the right. Agenda items are collapsed, and the number of attached documents is shown next to the attachment icon on each item. Tap an agenda item to expand it and view the item's attached documents. Unread documents are bolded. Above the agenda are meeting participants and any meeting description.

| 11.13 Mon 29 Apr                                                                                                    | 000                                                                                                    |                                    |
|----------------------------------------------------------------------------------------------------|----------------------------------------------------------------------------------------------------|------------------------------------|
| Search for meeting                                                                                                    | Interview strategy<br>Date: 30 April 2024 12:30 - 15:00<br><sup>K</sup> a Full screen 🛛 🖶 Display all agenda items                                                           | Agenda items: 2                    |
| M         T         W         T         F         S         S           29         30         1         2         3         4         5           Tomorrow         3         meetings | Participants: Siún Moynihan, Penelope Poole, Maisy Moore, Myles McDo<br>Description: We're going to prepare for the upcoming interview which<br>delays and related inquiries | ougall<br>will dive into old grant |
| Monthly status, May 2024<br>08:00-09:30 4 agenda items                                                                                                    | Reply to parliament inquiry                                                                                                    | 1 0 🗸                              |
| Event permit applications<br>10:00-12:00 2 agenda items                                                                                                    | DRAFT - Reply to parliament inquiry                                                                                                    | 20 ^                               |
| Interview strategy<br>12:30-15:00 2 agenda items                                                                                                    | Record ID: 755                                                                                                    | Open agenda item                   |
|                                                                                                    |                                                                                                    |                                    |
| 🐯 Meetings                                                                                                    | Approvals Copy recipient                                                                                                    |                                    |

Tap **Full screen** in the ribbon to display the agenda on the entire screen. Tap **Split screen** to restore the default view.

Tap **Display all agenda items** to expand all agenda items for the selected meeting. Tap **Hide all agenda items** to collapse the items again.

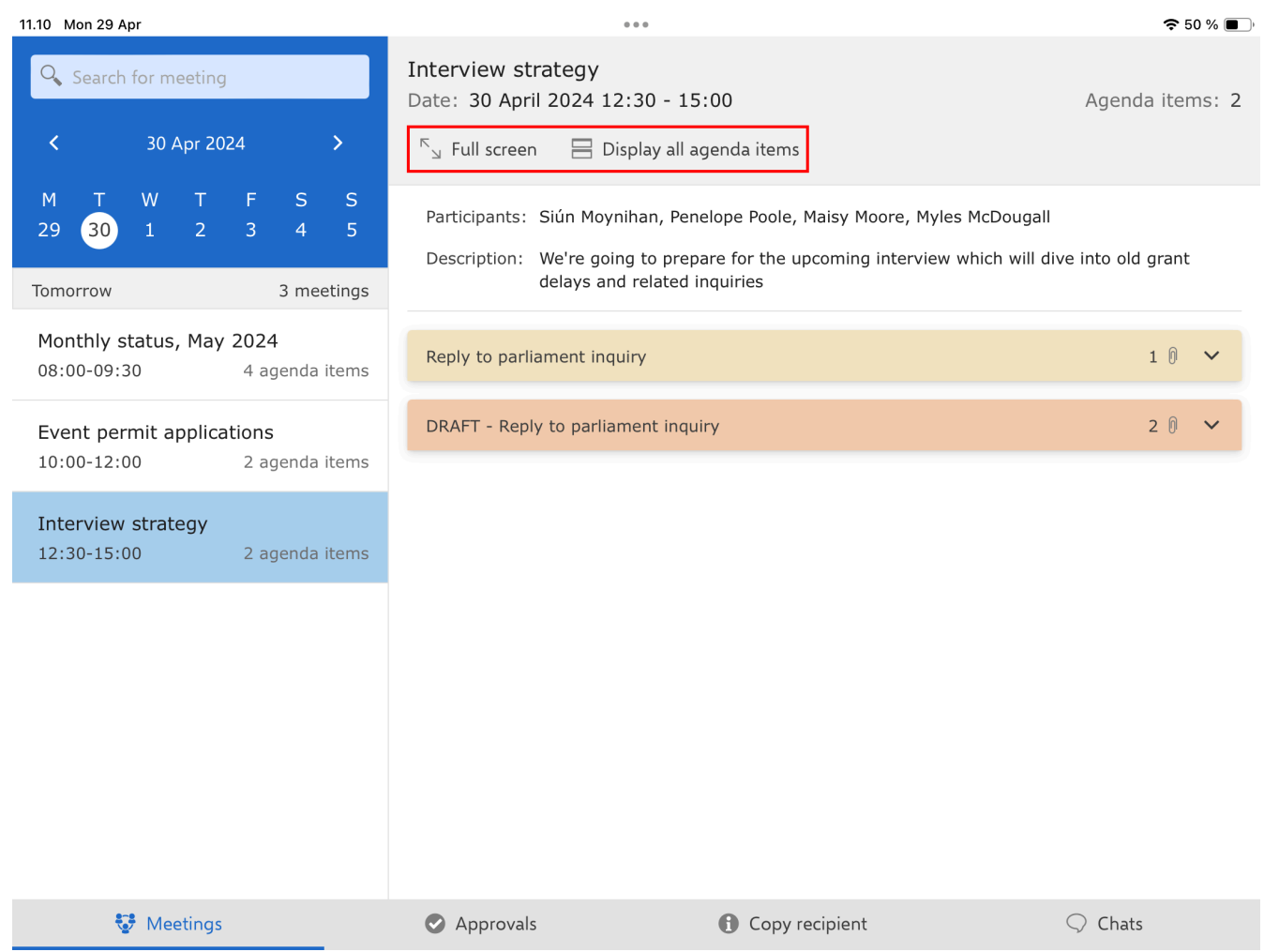

Figure 25. Expand agenda

## Read through agenda items and documents

While an agenda item is expanded, you can read its attached documents. Tap a document to open it or tap **Open agenda item** to open the actual document related to the agenda item. The agenda item document corresponds to the record document of the relevant record.

| DRAFT - Reply  | to parliament inquiry | 2 0 🔨            |
|----------------|-----------------------|------------------|
| 上 Reply        | Approval document     |                  |
| Record ID: 755 | 5                     | Open agenda item |

When you open an agenda item or a document on an item, the agenda view opens.

In the agenda view, the agenda is displayed as a list on the left side. Tap an item to expand a list of its attached documents. The number of documents attached to an agenda item is shown next to the attachment icon on the item. Unread documents are bolded in the list.

| 11.25 Mon 29 Apr                                | •••• <del>?</del> 49                                                                                                    |                   |  |
|-------------------------------------------------|----------------------------------------------------------------------------------------------------|-------------------|--|
| Interview strategy                              | Reply                                                                                                    |                   |  |
| Agenda                                          | ド <sub>コ</sub> Full screen 🥒 Annotate                                                                                                    | G New chat        |  |
| Reply to parliament inquiry 1 $$ 1              | Appendix                                                                                                    |                   |  |
| DRAFT - Reply to parliament inqui 2 $\emptyset$ |                                                                                                    |                   |  |
| 入 Reply                                         |                                                                                                    | Case no: 2022 - 2 |  |
| Approval document                               |                                                                                                    | Date: 19-01-2022  |  |
|                                                 | To Donald Smith<br>Thank you for your inquiry. My reply is as follows:<br>Yadda, yadda, yadda.<br>Sincerely<br>Minister Maisy Moore<br>\$signature:signature_mmo\$ |                   |  |
| 💱 Meetings                                      | Approvals Copy recipient                                                                                                    | $\bigcirc$ Chats  |  |
|                                                 |                                                                                                    |                   |  |

Figure 27. The agenda view

Tap an agenda item or an attached document to preview it on the right.

Tap **Full screen** in the ribbon to display the selected document on the whole screen. Tap **Split screen** to restore the agenda view.

### The agenda for meetings created with F2 Meetings

Meetings in F2 Manager 2, created with F2 Meetings (documentation available in Danish), display agenda items in a different way than meetings created as ad hoc meetings. When records are added to agenda items, their record documents and any attachments are added as appendices. For this reason, it is possible to toggle whether the record documents are included as documents on F2 Manager 2. The agenda item document displays any description added to the agenda item via F2 Meetings.

| 11.23 Mon 29 Apr                                        | 000                                                                     | 🗢 49 % 🔳 )       |
|---------------------------------------------------------|-------------------------------------------------------------------------|------------------|
| Q Search for meeting                                    | Monthly status, May 2024<br>Date: 30 April 2024 08:00 - 09:30           | Agenda items: 4  |
|                                                         | rull screen 🛛 📄 Display all agenda items                                |                  |
| M T W T F S S<br>29 30 1 2 3 4 5                        | Participants: Siún Moynihan, Sebastian May, Penelope Poole, Maisy Moore |                  |
| Tomorrow 3 meetings                                     | 1. Follow-up from April                                                 | 00 🗸             |
| Monthly status, May 202408:00-09:304 agenda items       | 2. News from the Ministry                                               | 4 0 🔨            |
| Event permit applications<br>10:00-12:00 2 agenda items | Record document                                                         |                  |
| Interview strategy                                      | E Record document                                                       |                  |
|                                                         | Record ID: 954                                                          | Open agenda item |
|                                                         | 3. News from the SoM                                                    | 0 🕅 🗸            |
|                                                         | 4. Summary and action plan                                              | 00 🗸             |
|                                                         |                                                                         |                  |
| 👽 Meetings                                              | <ul><li>Approvals</li><li>Copy recipient</li></ul>                      | $\bigcirc$ Chats |

Figure 28. Access records attached to an agenda item

## Annotate agenda items and documents

You can annotate an agenda item and its attached documents. Tap the relevant document in the agenda view, and then tap **Annotate** in the ribbon to open the selected document in annotation mode.

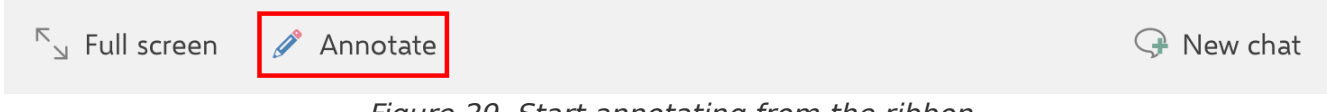

Figure 29. Start annotating from the ribbon

In annotation mode the annotation toolbox is placed at the bottom of the screen by default. You can move the toolbox by tapping it and dragging it to the desired location. F2 Manager 2 remembers where you placed the toolbox next time you open a document in annotation mode.

Tap the desired tool to start using it. Read more about annotation tools in Apple's online documentation.

| 000               | <b>奈</b> 96 % <b>₫</b>                                                                                                    |
|-------------------|----------------------------------------------------------------------------------------------------|
|                   | A: 🗡 Gem                                                                                                    |
|                   |                                                                                                    |
|                   |                                                                                                    |
|                   |                                                                                                    |
|                   |                                                                                                    |
| ival "Under Buen" |                                                                                                    |
| ing               |                                                                                                    |
|                   |                                                                                                    |
| 22 01 2024        |                                                                                                    |
| Rasmus            |                                                                                                    |
|                   |                                                                                                    |
|                   |                                                                                                    |
|                   |                                                                                                    |
|                   | <b>interview of the second second secon</b> |

Tap **Save** in the upper toolbar at the top to save your latest annotations and return to the agenda view.

Figure 30. A document in annotation mode

Tap Cancel in the upper toolbar at the top to undo your recent annotations and return to the

50

You can also make text annotations in the document. Press the **text box icon**  $\triangle$  in the toolbar to open a text box in the document.

Tap the text box and write your text using the keyboard. Change the size of the text box by dragging the small blue dot on the right side. Move the text box by pressing it while moving its position in the document.

agenda view.

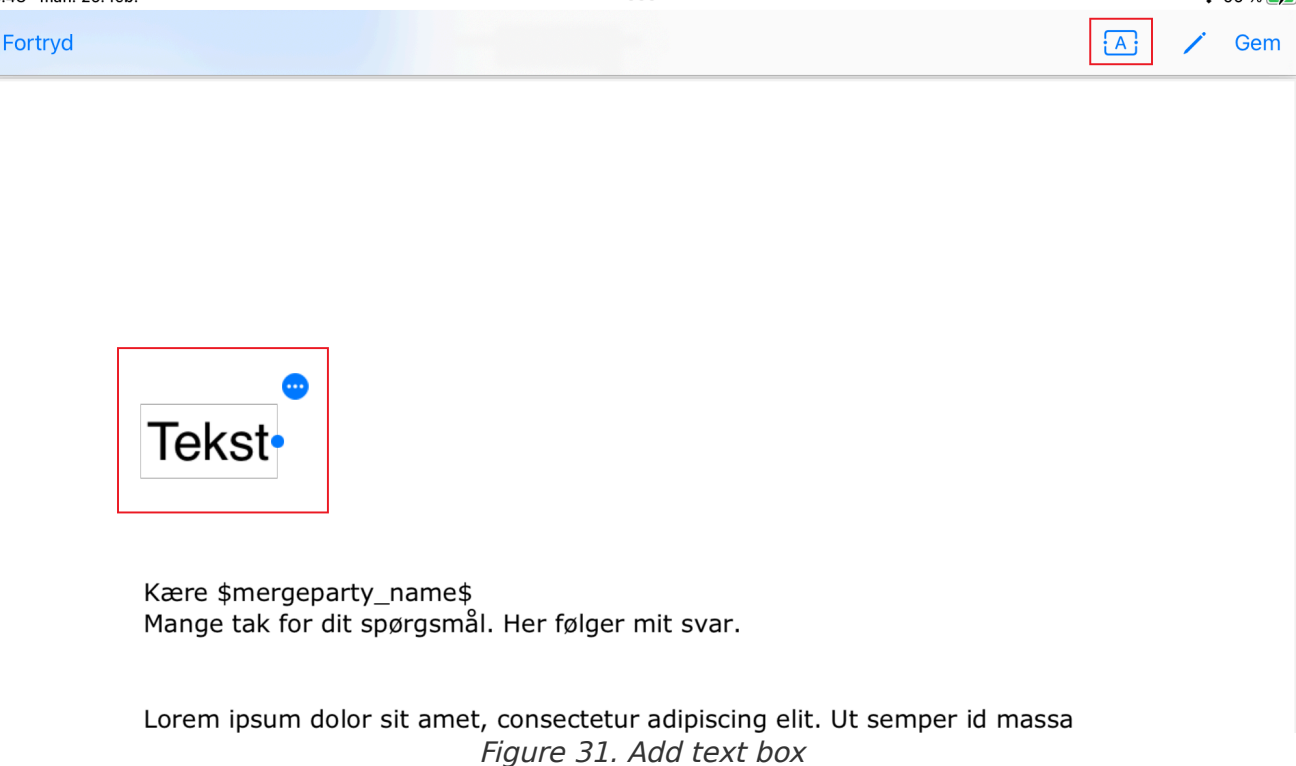

Tap the round menu icon in the top right corner of the text box to open a menu where you can choose font type, size, and colour, as well as background colour. From the menu you can remove the text box by tapping **Remove**.

| 14.55 man. 26. feb. |                                 |                     |                      | 4     | م 96 % 🔳 |
|---------------------|---------------------------------|---------------------|----------------------|-------|----------|
| Fortryd             |                                 |                     |                      | A /   | Gem      |
|                     |                                 |                     |                      |       |          |
|                     |                                 |                     |                      |       |          |
|                     |                                 |                     |                      |       |          |
|                     |                                 |                     |                      |       |          |
|                     |                                 | <b>•</b>            |                      |       |          |
|                     | Her skriver du din tekst        | Fiern               | m                    |       |          |
|                     |                                 | Skrifttype          |                      |       |          |
|                     |                                 | экпітуре            |                      |       |          |
|                     | Kære \$mergeparty_name\$        | Skriftstørrelse     | >                    |       |          |
|                     | Mange tak for dit spørgsmål. He | Tekstfarve          | >                    |       |          |
|                     |                                 | Baggrundsfarve      | >                    |       |          |
|                     | Lorem ipsum dolor sit amet, con | isceletai aaipisein | s circ. or semper id | massa |          |
|                     | Figur                           | e 32. Text box r    | nenu                 |       |          |

Tap the **pencil icon** in the toolbar to display the toolbox with the other annotation tools.

The annotated document is saved as a PDF file on F2 Manager 2 and in F2 Desktop. When you reopen the document on F2 Manager 2, you can choose to view the PDF file with your annotations or you can choose to hide the annotations and view the original document.

The PDF file with the annotations can be accessed from F2 Desktop, where all annotated documents from meetings are gathered in one case. The filename for the PDF will be "[Original title] (annotated by [username])".

A pencil icon in the list of the agenda view indicates that the document has been annotated.

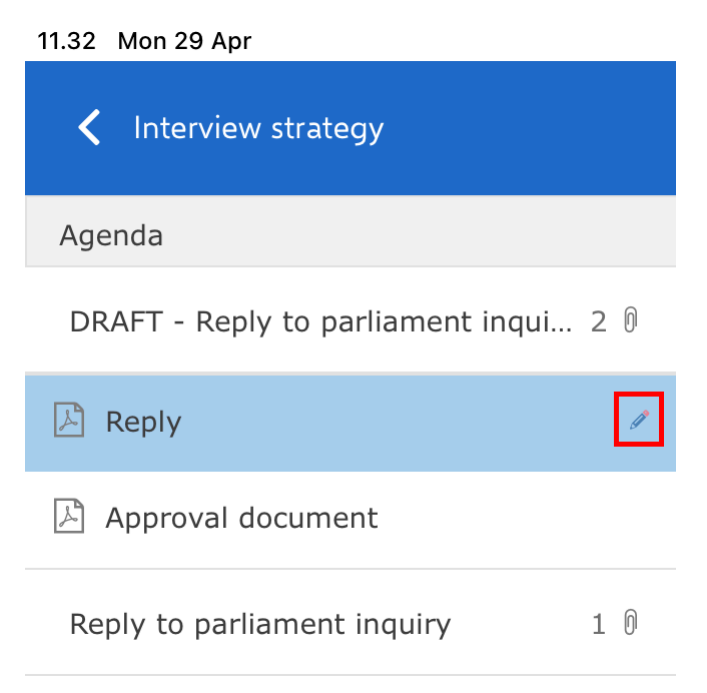

Figure 33. A pencil icon indicates annotations

**WARNING** If changes have been made to the original document after you annotated it, e.g. another user has updated the document in F2 Desktop, you may end up overwriting your original annotations if you annotate the new version of the original document.

### Accessing annotated documents from F2 Desktop

F2 automatically collects all annotated documents on one case entitled "F2 Manager archive for [Username]". This is done regardless of the documents' original case attachment. This case contains all the records with documents annotated by the user in PDF format. F2 creates a record for every record on the case that has an annotated document. If one of the original records has several annotated documents attached, they are all saved on the same record as shown in the figure below.

| = 2021 - 3: F2 Manager archive for Maisy Moore 💶 🔍 🖉                |                                                                                                    |  |  |  |  |
|---------------------------------------------------------------------|----------------------------------------------------------------------------------------------------|--|--|--|--|
| F2 Case Participants Help                                           | Maisy Moore (Ministry)                                                                                                    |  |  |  |  |
| Go to main Go to record<br>window on this case •<br>Navigation Edit | Image: Series of the series of the series |  |  |  |  |
| Title: F2 Manager archive for Maisy M                               | Acore                                                                                                    |  |  |  |  |
| Responsible:                                                        | Status: In progress                                                                                                    |  |  |  |  |
| Show more fields                                                    |                                                                                                    |  |  |  |  |
| F2 Manager archive for Maisy Moore 2021 - 3                         | Record Participants                                                                                                    |  |  |  |  |
|                                                                     | Title Letter date Sorting date 🤟 From 🔤                                                                                                    |  |  |  |  |
|                                                                     | Sorting date: Older     Annotations for 2018 - 3 - Preparation of Environmental Report - Ve                                                                                                    |  |  |  |  |
|                                                                     | 🗋 🕅 Annotations for 2021 - 12 - SoM 31-05-2021 16:39                                                                                                    |  |  |  |  |
|                                                                     | 🗋 🕅 Annotations for 2018 - 3 - Prepar 12-02-2021 12:02                                                                                                    |  |  |  |  |
|                                                                     | Annotations for 2021 - 2 - SoM 20-01-2021 1603 This record is created to keep user specific annotated documents relating to meeting (NO): Preparation of Environmental Report (2018 - 3), agenda item: Versions of FOI request reports.                                                                                                    |  |  |  |  |
|                                                                     |                                                                                                    |  |  |  |  |
| Items: 3 - updated today 07:30 (a minute ago)                       | Case: 2021 - 3 Ŏ  l                                                                                                    |  |  |  |  |

Figure 34. Annotated documents on the same record

By default, only the user who made the annotations can access the "F2 Manager archive for [Username]" case and its annotated documents, because their access level is automatically set to "Involved" and case access is restricted to the user. The annotations are thereby kept private and cannot be found by others. As with other records in F2 it is still possible to share the records with other users, e.g. by changing the access level or by chatting the record to another user.

**NOTE** The automatic access restriction on the case can be disabled through a configuration. The records on the case will retain the "Involved" access level.

### **Toggle annotation visibility**

You can hide your saved annotations. Tap **Hide annotations** in the ribbon above the preview to see the original document without your annotations.

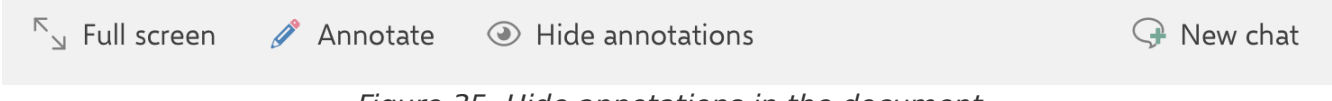

Figure 35. Hide annotations in the document

Tap **Show annotations** to view your annotations again.

# Chat from an agenda item

You can chat on the individual agenda items from F2 Manager 2. When you chat on an agenda item, you are chatting on the record that constitutes the item. If there is a chat on an agenda item, it will be displayed on the "Chat" tab above the preview of the agenda item. From the ribbon, you can create a new chat.

You have a complete overview of all your chats on F2 Manager 2 in the chats list.

## Create a new chat on an agenda item

Tap **New chat** in the ribbon to create a chat on the selected agenda item.

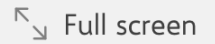

🧪 Annotate

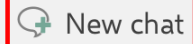

#### Figure 36. Create a chat on an agenda item

A dialogue opens where you can add chat participants. F2 Manager 2 suggests your most frequently used chat participants. When you start typing in the "Search for chat participants" field, F2 Manager 2 searches for users in F2's participant register. You can add multiple chat participants at once.

When you have added your desired participants, tap **OK** to create the chat. Tap **Cancel** if you do not wish to create the chat.

| 11.42 Fri 10 May          |                                | • • •                                  |      | <b>२</b> 81 % 🔳 |
|---------------------------|--------------------------------|----------------------------------------|------|-----------------|
| Follow-up to interview    | Example o                      | of grant reply                         |      |                 |
| Agenda                    | Full sc الد                    | creen 🖉 Annotate                       |      | 🖓 New chat      |
| Interview strategy        | Cancel                         | Chat participants                      | ОК   |                 |
| Example of grant reply    | Correl for chat particip       |                                        | _    |                 |
| 👌 Grant application reply | Favourites                     | ants                                   |      |                 |
|                           | Myles McDo<br>Case manager     | <b>ugall</b><br>; Ministry             | ×    |                 |
|                           | SM Sadie Maxwe<br>Case manager | ell<br>, Secretariat of the Management | ×    |                 |
|                           |                                |                                        |      |                 |
|                           |                                |                                        |      |                 |
|                           |                                |                                        |      |                 |
|                           |                                |                                        |      |                 |
|                           |                                |                                        |      |                 |
|                           |                                |                                        |      |                 |
|                           |                                |                                        |      |                 |
| 🐯 Meetings                | Approva                        | als Copy recipi                        | ient | ○ Chats         |

Figure 37. Add chat participants

After you tap **OK**, the chat window opens.

Your selected chat participants are displayed at the top of the chat window. You can write your message in the compose box at the bottom. Tap the **send chat icon** to send your message.

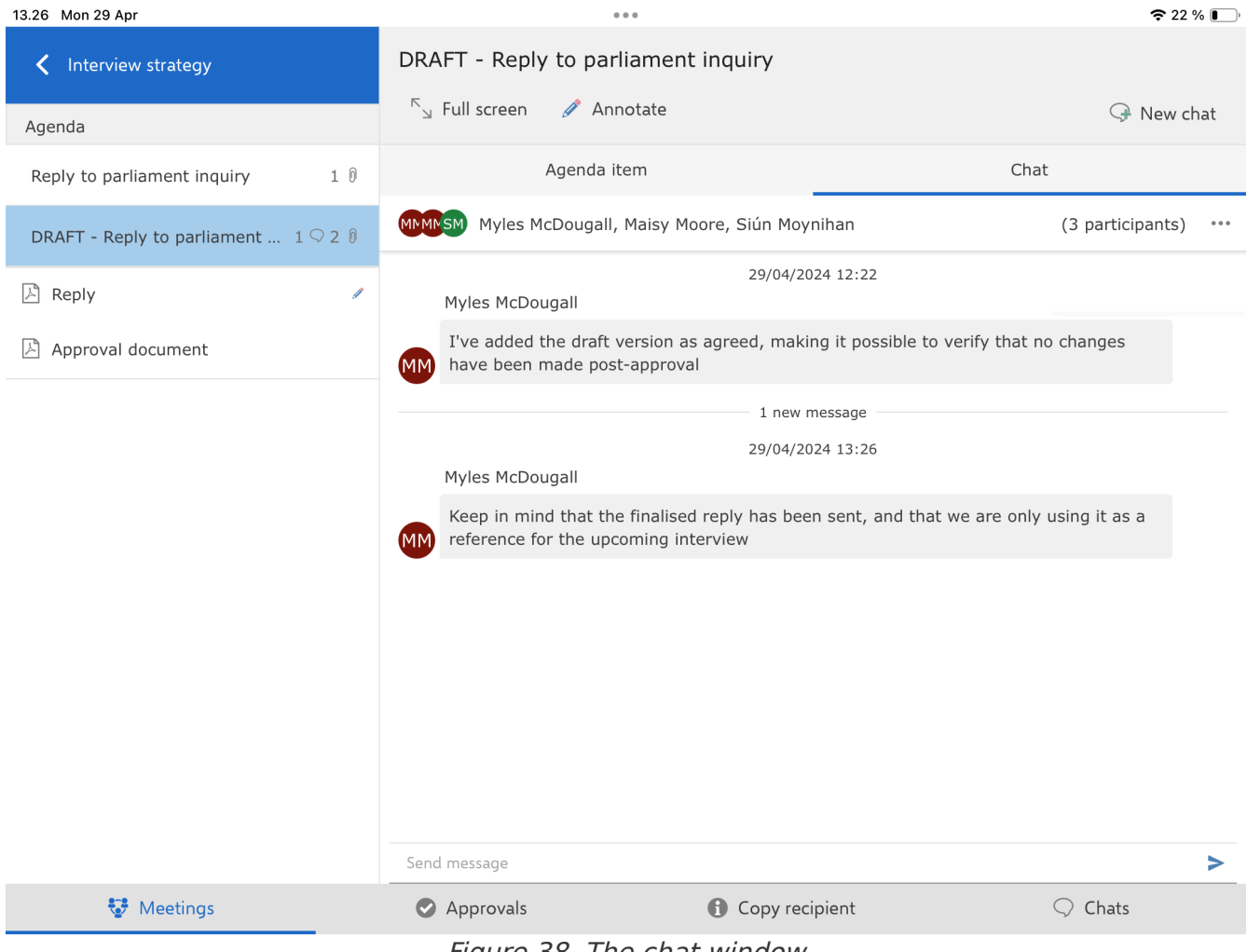

Figure 38. The chat window

The chat is also available on the chats list.

## View chats on an agenda item

When there is one or more chats on an agenda item, the "Chat" tab will be displayed above its preview. If there is an unread chat on an item, the "Chat" tab will be bolded for the given item, and the chat itself will also be bolded.

| 12.42 Fri 10 May                 |         | ••••                                    |                                      |                                  |
|----------------------------------|---------|-----------------------------------------|--------------------------------------|----------------------------------|
| K Follow-up to interview         | ,       | Example of grant reply                  |                                      |                                  |
| Agenda                           |         | $^{\rm K}{}_{\rm M}$ Full screen        |                                      | 🖓 New chat                       |
| Interview strategy               | 2 ()    | Agenda item                             |                                      | Chat                             |
| Example of grant reply           | 2 🗘 1 🕅 | Myles McDougall, Maisy N                | Aoore                                | 12:42                            |
| <b>占</b> Grant application reply |         | Myles McDougall: However, I have ma     | ade annotations on any areas that    | t we should be careful discussin |
|                                  |         | MISMIM Maisy Moore, Sadie Maxw          | well, Stephen Murray                 | 11:44                            |
|                                  |         | Maisy Moore: Please hold off on reworki | ing the reply template before the in | iterview has been conducted      |
|                                  |         |                                         |                                      |                                  |
| 🐯 Meetings                       |         | Approvals                               | Copy recipient                       | ○ Chats                          |

Figure 39. Chats on an agenda item

Tap a chat to open the chat window.

A chat icon in the list of the agenda view indicates that chats exist on an agenda item. The number of chats on each item is also displayed.

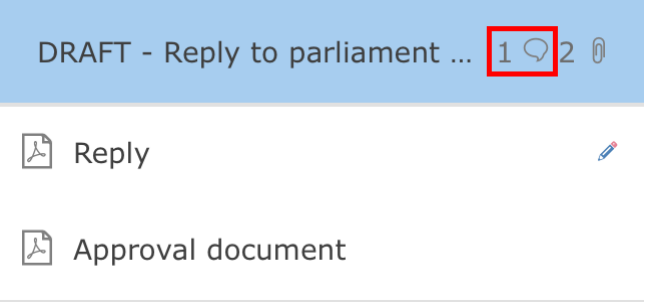

Figure 40. Chat icon on an agenda item

## View chats from the agenda

Chats are also shown as part of the agenda when you expand an agenda item. Unread chats are bolded.

#### 13.26 Mon 29 Apr

| 13.26           | Mon 29 Apr                                          |                               |                                 |                                                                                         |                                  |                                                      | <b>२</b> 22        | %    |
|-----------------|-----------------------------------------------------|-------------------------------|---------------------------------|-----------------------------------------------------------------------------------------|----------------------------------|------------------------------------------------------|--------------------|------|
| Q<br><          | Search for meeting<br>30 Apr 20                     | 24 >                          | Interview stu<br>Date: 30 Apri  | rategy<br>  2024 12:30 - 15:00<br>  E Display all agenda i                              | items                            |                                                      | Agenda item:       | s: 2 |
| M<br>29<br>Ton  | T W T<br>30 1 2                                     | F S<br>3 4<br>3 meeti         | S Participants:<br>Description: | Siún Moynihan, Penelope P<br>We're going to prepare for<br>delays and related inquirie: | Poole, Maisy<br>the upcomir<br>s | Moore, Myles McDougall<br>ng interview which will di | ive into old grant |      |
| <b>Mc</b><br>08 | onthly status, May<br>:00-09:30                     | 2024<br>4 agenda ite          | Reply to parlie                 | ament inquiry                                                                           |                                  |                                                      | 1 0                | ~    |
| Ev<br>10<br>In  | ent permit applica<br>:00-12:00<br>terview strategy | <b>itions</b><br>2 agenda ite | ems                             | y to parliament inquiry                                                                 | nent                             | 🕽 Chat with MM, MM,                                  | 1 🗘 2 🕅 .          | ^    |
| 12              | :30-15:00                                           | 2 agenda ite                  | Record ID: 75                   | 55                                                                                      |                                  |                                                      | Open agenda item   | ,    |
|                 |                                                     |                               |                                 |                                                                                         |                                  |                                                      |                    |      |
|                 | 😵 Meetings                                          |                               | Approvals                       | . <b>()</b> (                                                                           | Copy recipier                    | nt                                                   |                    |      |
|                 |                                                     |                               | Figure 11                       | Chata an an aga                                                                         | nda itar                         | 22                                                   |                    |      |

Figure 41. Chats on an agenda item

# **Approvals in F2 Manager 2**

F2 Manager 2 gives you access to active approvals where you are the approver at the current step. An approval is transferred to F2 Manager 2 when it is sent to a step where you are an approver. The approval disappears from F2 Manager 2 when you return or approve it and it thus leaves your step.

Tap **Approvals** at the bottom of the ribbon on F2 Manager 2 to display a list of all available approvals.

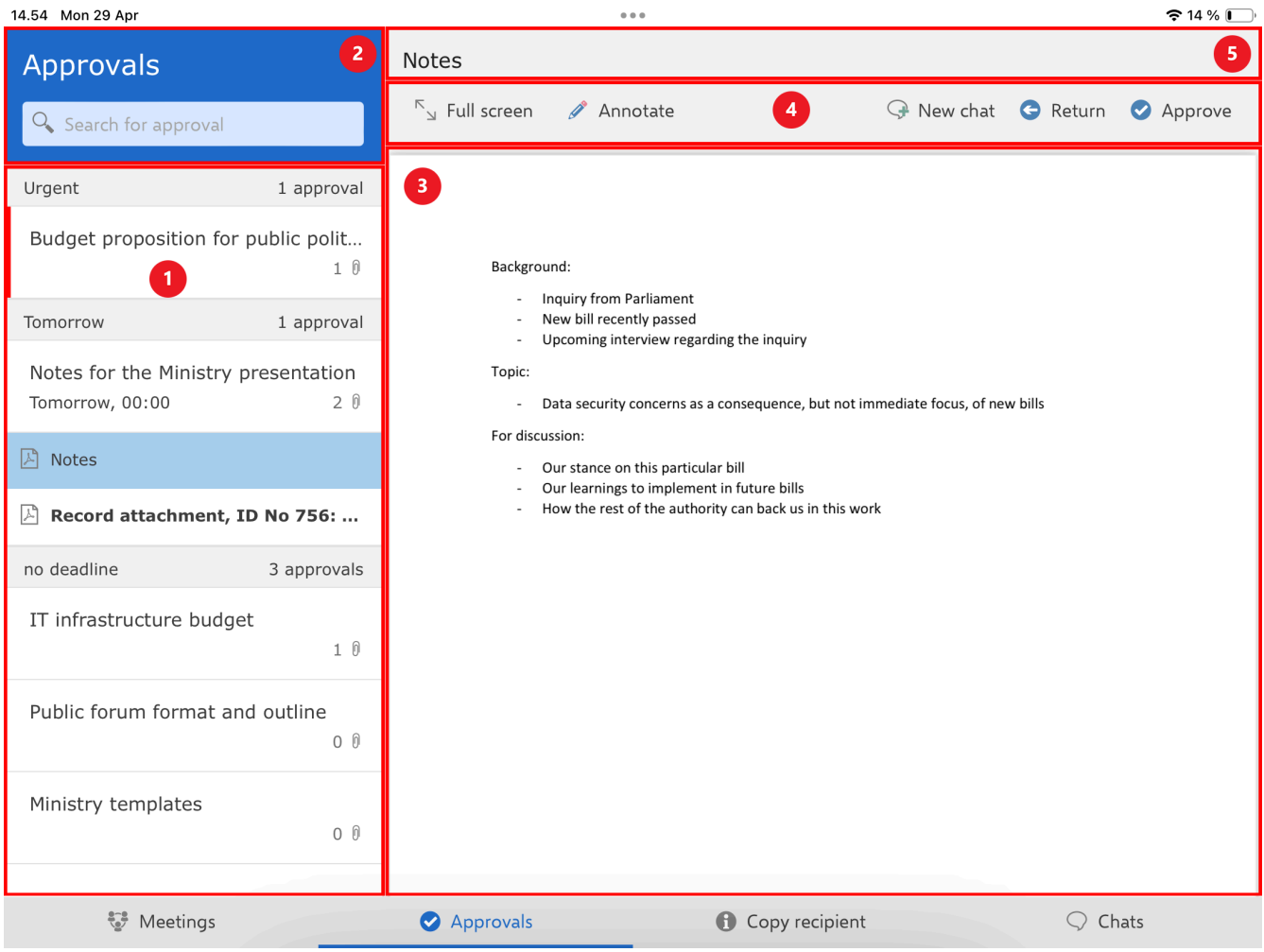

Figure 42. Overview of approvals

On the left you can see a list of transferred approvals (1). You can search for approvals using the search field above the list (2). When you tap an approval in the list, the approval document will be displayed in a preview on the right (3). Above the preview are functions for processing the approval (4). Above these functions are the metadata of the selected approval such as title, deadline, and record ID for the record associated with the approval (5).

NOTE

If you are a gated approver, your gatekeeper will select which approvals are transferred to F2 Manager 2. Some approvals may not be transferred to F2 Manager 2 even though you are an approver on the current step of the approval. Read more about the F2 Gateway Approvals module.

# The approvals list

Approvals are displayed in the approvals list with title, deadline, and the number of attached documents. The list is sorted by approval deadline. If there are multiple approvals with the same deadline, they are grouped. The deadline and the number of approvals in the grouping are shown in the grey band above a group of approvals.

| Approvals                                   |                     |  |  |  |  |
|---------------------------------------------|---------------------|--|--|--|--|
| Search for approval                         |                     |  |  |  |  |
| Urgent                                      | 1 approval          |  |  |  |  |
| Budget proposition for p                    | public polit<br>1 0 |  |  |  |  |
| Tomorrow                                    | 1 approval          |  |  |  |  |
| Notes for the Ministry p<br>Tomorrow, 00:00 | resentation<br>2 0  |  |  |  |  |
| 👌 Notes                                     |                     |  |  |  |  |
| Record attachment, II                       | D No 756:           |  |  |  |  |
| no deadline                                 | 3 approvals         |  |  |  |  |
| IT infrastructure budget                    | t<br>1 0            |  |  |  |  |
| Public forum format and                     | d outline<br>0 0    |  |  |  |  |
| Ministry templates                          | O 0                 |  |  |  |  |

Figure 43. The approvals list

Approvals marked "Urgent" are placed at the top of the list. Approvals without a deadline are placed at the bottom of the list. Approvals that are both marked "Urgent" and have a deadline are placed in the "Urgent" group.

**NOTE** If the user is a gated approver, the gatekeeper is able to edit the order in which the approvals appear.

## **Search for approvals**

You can search for approvals using the search field above the approvals list. You search by the title of the approval.

| 14.15 Fri 10 May         |                     |  |  |  |  |
|--------------------------|---------------------|--|--|--|--|
| Approvals                |                     |  |  |  |  |
| 🔍 Publi                  |                     |  |  |  |  |
| Urgent                   | 1 approval          |  |  |  |  |
| Budget proposition for p | public polit<br>1 0 |  |  |  |  |
| no deadline              | 1 approval          |  |  |  |  |
| Public forum format and  | 1 outline<br>0 0    |  |  |  |  |

Figure 44. Search for approvals

## **Approvals ribbon functions**

The ribbon above the preview contains menu items for working with the approval.

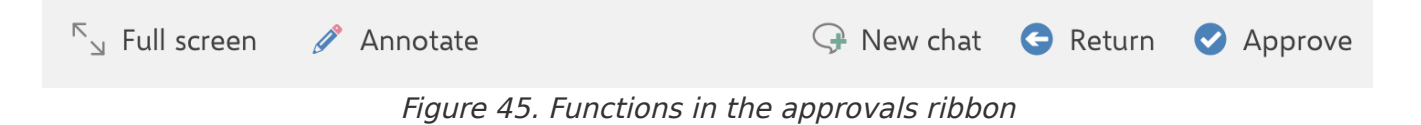

When the ribbon is shortened, the menu items are gathered in the "More" drop-down menu.

The functions are as follows:

| Function                                    | Description                                                                                                    |
|---------------------------------------------|----------------------------------------------------------------------------------------------------|
| "Full screen"                               | Display the selected content on the entire screen.                                                               |
| "Split screen"                              | Restore the default view.                                                                                        |
| "Annotate"                                  | Open the selected document in annotation mode.                                                                   |
| "Hide<br>annotations"/"Show<br>annotations" | Toggle annotation visibility in the selected document. The menu item is<br>only visible for annotated documents. |
| "New chat"                                  | Create a new chat on the approval.                                                                               |
| "Return"                                    | Open a dialogue where you can return the approval to a previous step.                                            |
| "Approve"                                   | Open a dialogue where you can grant approval.                                                                    |
| "Resume"                                    | Open a dialogue where you can resume the approval.                                                               |

# **Read and annotate approval**

You can read and annotate approvals on F2 Manager 2 before processing them. You can:

- Read through the approval and its attached documents.
- Annotate the approval and its attached documents.

## Read through approvals and their documents

When you tap an approval in the list on the left, its approval document opens in the preview on the right, and the list of its attached documents is expanded. The number of documents attached to an approval is shown next to the attachment icon on the item. Unread documents are bolded in the list.

| 14.54 Mon 29 Apr                                                  | 000                                                                                                    | <b>रू</b> 14 % 💽   |
|-------------------------------------------------------------------|----------------------------------------------------------------------------------------------------|--------------------|
| Approvals                                                         | Notes                                                                                                    | 😋 Return 🕑 Approve |
| Urgent 1 approval                                                 |                                                                                                    |                    |
| Budget proposition for public polit<br>1 0<br>Tomorrow 1 approval | Background:<br>- Inquiry from Parliament<br>- New bill recently passed                                                                                                    |                    |
| Notes for the Ministry presentation<br>Tomorrow, 00:00 2 🕅        | <ul> <li>Upcoming interview regarding the inquiry</li> <li>Topic:         <ul> <li>Data security concerns as a consequence, but not immediate focus, of new I</li> <li>For discussion:</li> </ul> </li> </ul> | pills              |
| 🖉 Notes                                                           | Our states on this particular bill     Our learnings to implement in future bills                                                                                                    |                    |
| Record attachment, ID No 756:                                     | <ul> <li>How the rest of the authority can back us in this work</li> </ul>                                                                                                    |                    |
| no deadline 3 approvals                                           |                                                                                                    |                    |
| IT infrastructure budget 1 $$ 0                                   |                                                                                                    |                    |
| Public forum format and outline $_{0\ \emptyset}$                 |                                                                                                    |                    |
| Ministry templates<br>0 Ø                                         |                                                                                                    |                    |
| Set Meetings                                                      | Approvals     Copy recipient                                                                                                    | ○ Chats            |

Figure 46. Read approval

Tap an attached document to preview it on the right.

Tap Full screen in the ribbon to display the selected document on the whole screen. Tap Split screen to restore the approval view.

### The approval document

By default, the approval document is a comprehensive document containing:

- Approval metadata.
- The actual approval document.
- Record information including relevant record metadata.
- The record document of the approval record.

## **Annotate documents**

You can annotate the approval document and the approval's attached documents. Tap the relevant document in the approvals list, and then tap Annotate in the ribbon to open the selected document in annotation mode.

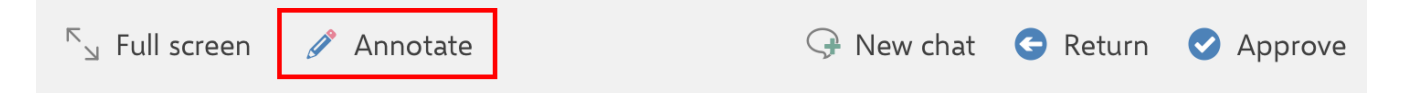

In annotation mode the annotation toolbox is placed at the bottom of the screen by default. You can move the toolbox by tapping it and dragging it to the desired location. F2 Manager 2 remembers where you placed the toolbox next time you open a document in annotation mode.

Tap the desired tool to start using it. Read more about annotation tools in Apple's online documentation.

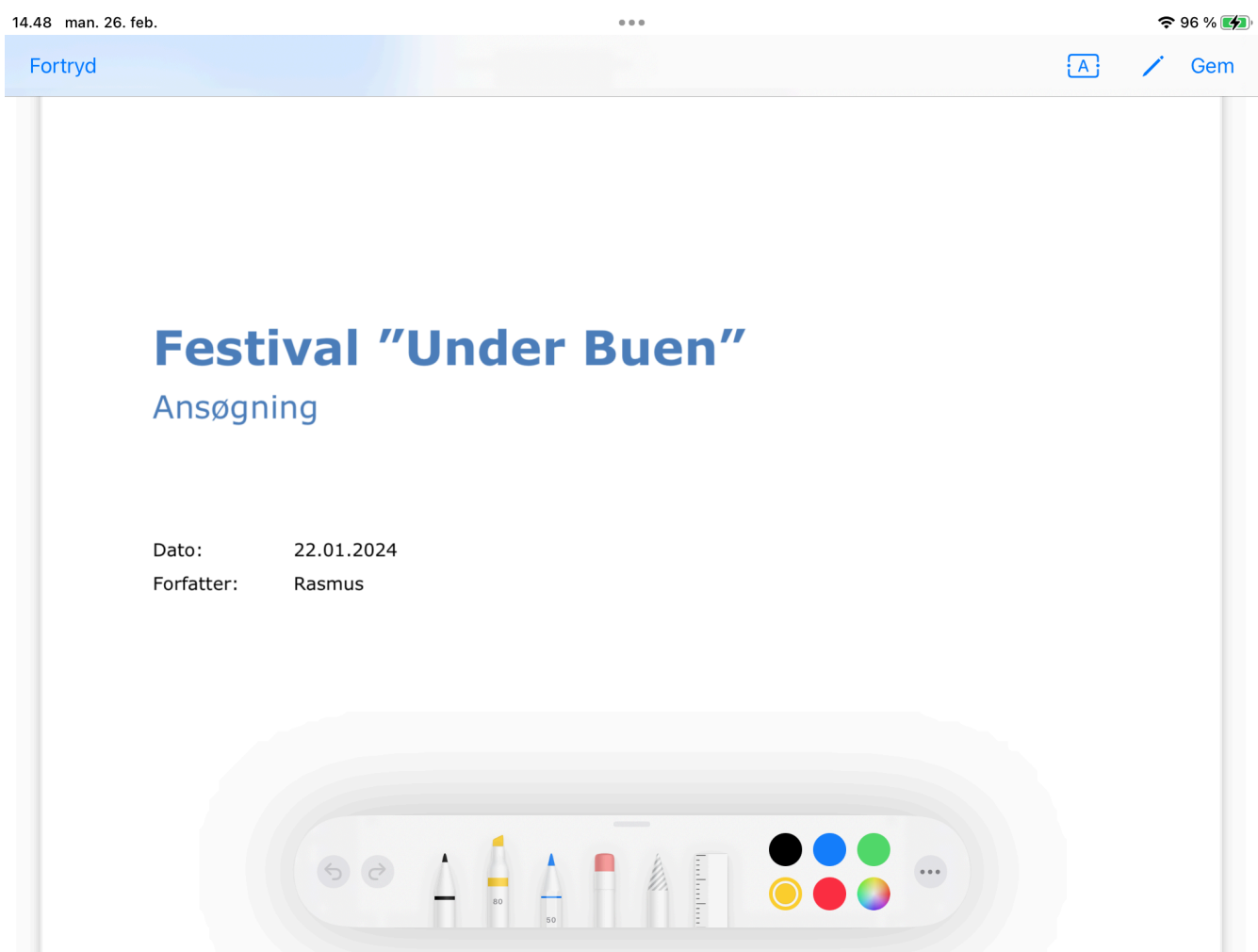

Figure 48. A document in annotation mode

Tap **Discard** in the upper toolbar to undo your recent annotations and return to the approvals list.

Tap **Save** in the upper toolbar to save your latest annotations and return to the approvals list.

You can also make text annotations in the document. Press the **text box icon**  $\triangle$  in the toolbar to open a text box in the document.

Tap the text box and write your text using the keyboard. Change the size of the text box by dragging the small blue dot on the right side. Move the text box by pressing it while moving its position in the document.

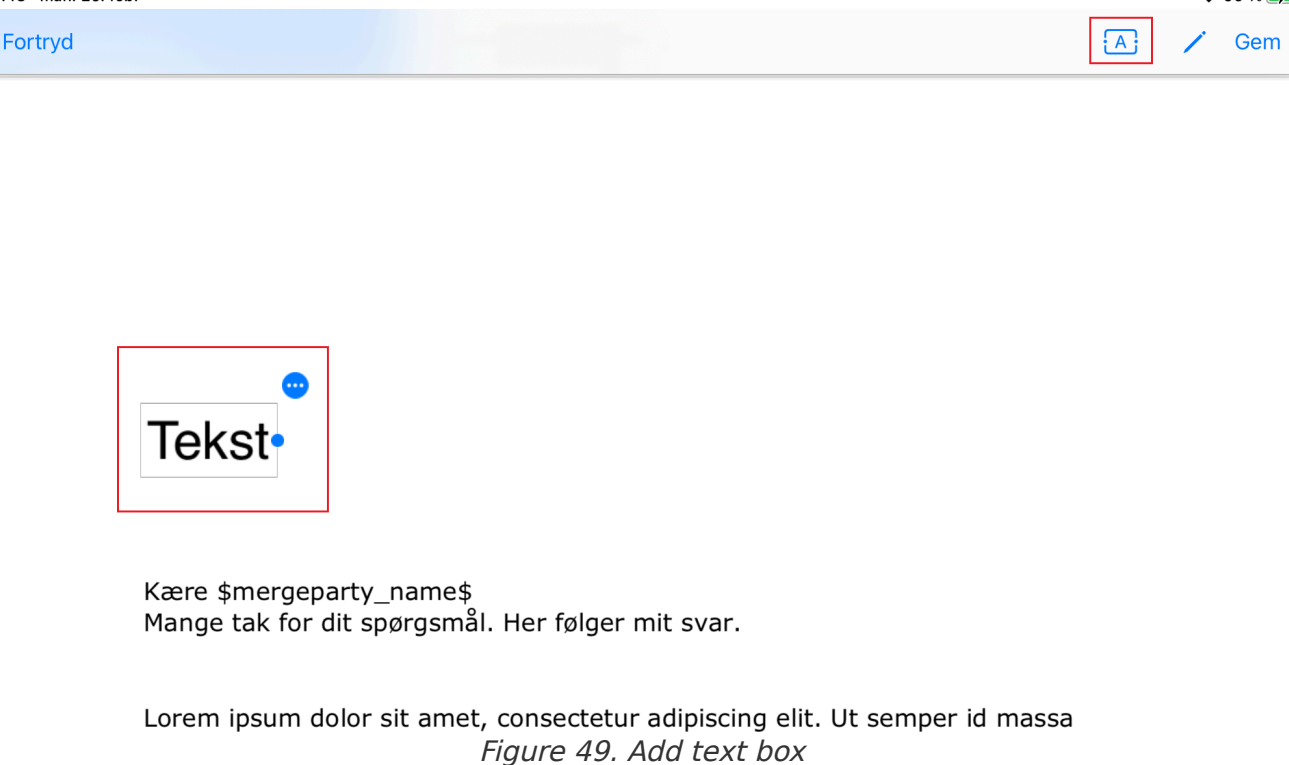

Tap the round menu icon in the top right corner of the text box to open a menu where you can choose font type, size, and colour, as well as background colour. From the menu you can remove the text box by tapping **Remove**.

| 14.55 man. 26. feb. |                                 |                  |                      | <b>?</b> 96 | % 🔳 |
|---------------------|---------------------------------|------------------|----------------------|-------------|-----|
| Fortryd             |                                 |                  |                      | A / (       | em  |
|                     |                                 |                  |                      |             |     |
|                     |                                 |                  |                      |             |     |
|                     |                                 |                  |                      |             |     |
|                     |                                 |                  |                      |             |     |
|                     |                                 | •                |                      |             |     |
|                     | Her skriver du din tekst        | Fjern            | <b>逊</b>             |             |     |
|                     |                                 | Skrifttype       | >                    |             |     |
|                     | Kære \$mergeparty_name\$        | Skriftstørrelse  | >                    |             |     |
|                     | Mange tak for dit spørgsmål. He | Tekstfarve       | >                    |             |     |
|                     | Lavam incum dalar ait amat an   | Baggrundsfarve   | >                    |             |     |
|                     | Lorem ipsum dolor sit amet, con |                  | g circ. or semper id | massa       |     |
|                     | Figur                           | e 50. lext box r | nenu                 |             |     |

Tap the **pencil icon** in the toolbar to display the toolbox with the other annotation tools.

The annotated document is saved as a PDF file on the approval on both F2 Manager 2 and in F2 Desktop. When you reopen the document on F2 Manager 2, you can choose to view the PDF file with your annotations or you can choose to hide the annotations and view the original document.

**WARNING** If changes have been made to the original document after you annotated it, e.g. another user has updated the document in F2 Desktop, you may end up overwriting your original annotations if you annotate the new version of the original document.

The PDF file with the annotations can be accessed from F2 Desktop by all approvers on the approval. The filename for the PDF will be "[Original title] (annotated by [username])" as in the example below.

|            | Approval document                                |
|------------|--------------------------------------------------|
|            | Budget proposition.xlsx                          |
|            | Budget proposition (annotated by MM).pdf         |
| Figure 51. | The annotated document as a PDF file in F2 Deskt |

A pencil icon in the approvals list indicates that the document has been annotated.

| no deadline              | 3 approvals |
|--------------------------|-------------|
| IT infrastructure budget |             |
|                          | 1 0         |
| Budget spending report   | Ø           |
| Public forum format and  | outline     |
|                          | 0 0         |

Figure 52. A pencil icon indicates annotations in F2 Manager 2

**NOTE** An approval can only contain one F2 Manager 2 PDF. This means that an annotation risks being overwritten if more than one user makes annotations on F2 Manager. The PDF file name always indicates the first annotating user, but not any subsequent users.

### Toggle annotation visibility

You can hide your saved annotations. Tap **Hide annotations** in the ribbon above the preview to see the original document without your annotations.

| $^{\ltimes}$ 」 Full screen | 🖉 Annotate | ••• More     | 🕞 New chat | 😋 Return | Approve |
|----------------------------|------------|--------------|------------|----------|---------|
|                            | Ap         | ) 🕘 Hide a   | nnotations |          |         |
|                            | Figure 5   | 53. Hide anr | notations  |          |         |

Tap **Show annotations** to view your annotations again.

# **Process approvals**

You can process approvals on F2 Manager 2 by returning them or granting approval. In addition you can resume an approval if it has been returned to your step from a subsequent approver.

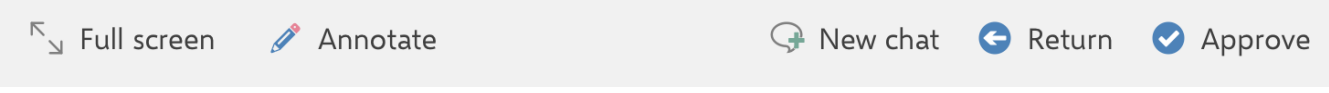

Figure 54. Approval processing options

When you process an approval as a gated approver, your gatekeeper may applyNOTE or adjust your decision to either return or approve before the approval is sent to the relevant approval step. Read more about F2 Gateway Approvals.

### **Return approval**

Tap **Return** on the ribbon to return the selected approval to a previous approval step. A dialogue opens where you choose who the approval should be returned to and where you recommend resuming the approval. You can write a comment detailing why you are returning the approval.

| 13.06 Mon 29 Apr               | 000                                           | <b>奈</b> 29 % 💽 '                                |
|--------------------------------|-----------------------------------------------|--------------------------------------------------|
| Approvals                      | Budget proposition                            |                                                  |
| Search for approval            | Full screen 🖉 Annotate                        | 🕒 Return 🕑 Approve                               |
| Urgent 1 ap                    | Cancel Return approval OK                     |                                                  |
| Budget proposition for public  | Return to: Step 0: Responsible                | Created da File plan<br>#########<br>##########  |
| 🔀 Budget proposition           | Resume with: Resume with: Step 0: Responsible | *****                                            |
| no deadline 3 ap;              | Comment                                       | ########<br>#########                            |
| IT infrastructure budget       |                                               | #########<br>#########<br>##########<br>######## |
| Public forum format and outlir |                                               | **********<br>#******                            |
| Ministry templates             |                                               | ########<br>#########<br>##########              |
|                                |                                               |                                                  |
|                                |                                               | #########<br>#########                           |
|                                |                                               |                                                  |
|                                |                                               | **********<br>*********<br>*******               |
| 💱 Meetings                     | Approvals Copy recipient                      |                                                  |
|                                |                                               |                                                  |

Figure 55. Return approval

Tap **OK** to return the approval to the selected approval step.

Tap **Undo** if you do not wish to return the approval.

Read more about returning approvals.

## **Grant approval**

Tap **Approve** in the ribbon to approve the selected approval. A dialogue opens where you can add a comment before approving.

| 13.06 Mon 29 Apr                             | 000                      | <b>?</b> 29 % 💽                                   |
|----------------------------------------------|--------------------------|---------------------------------------------------|
| Approvals                                    | Budget proposition       |                                                   |
| Search for approval                          | r Full screen ∥ Annotate | 🕒 Return 🕑 Approve                                |
| Urgent 1 ap<br>Budget proposition for public | Cancel Approve OK        | Created da File plan                              |
| Budget proposition                           |                          | ***********<br>#########<br>##########<br>####### |
| no deadline 3 apr                            |                          | #########<br>#########                            |
| IT infrastructure budget                     |                          | #########<br>#########<br>#########<br>########   |
| Public forum format and outlin               |                          | **********<br>*********                           |
| Ministry templates                           |                          | **********<br>*********<br>******                 |
|                                              |                          | #########<br>#########<br>#########<br>########   |
|                                              |                          | *****                                             |
|                                              |                          | ***********<br>**********<br>********             |
| Meetings                                     | Approvals Copy recipient |                                                   |

Figure 56. Grant approval

Tap **OK** to grant approval. The approval will move on to the next step or be approved finally if you are the last approver.

Tap **Cancel** if you do not wish to grant approval.

Read more about processing approvals.

### **Resume approval**

When an approval is returned to your step from a subsequent approver, you can resume it via the ribbon.

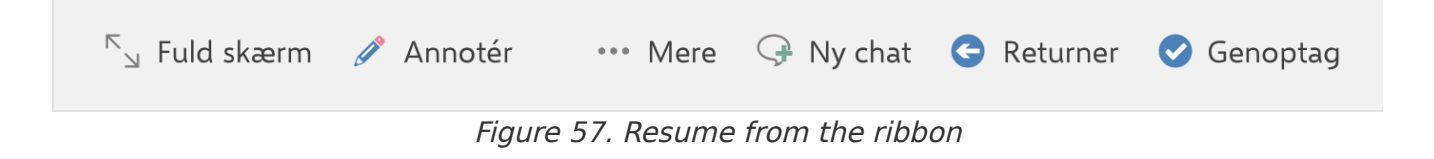

Tap **Resume** in the ribbon to resume the selected approval. A dialogue will open where you choose with whom to resume the approval. You can also add a comment.

| 15.42 tirs. 2. apr.                            |          |                   |                                                                    | •••                                |                      |                 |                                               | 🗢 84 % 🔳                         |
|------------------------------------------------|----------|-------------------|--------------------------------------------------------------------|------------------------------------|----------------------|-----------------|-----------------------------------------------|----------------------------------|
| Godkendelser                                   |          | Jobor<br>Frist: 1 | oslag<br>22. januar 2024 23                                        | 8.59                               |                      |                 |                                               | Akt-id: <b>69275</b>             |
| Søg efter godkendelse                          | 2        | ۲<br>۲            | uld skærm 🧳                                                        | Annotér                            |                      | Ģ Ny cha        | t 🕒 Returner                                  | 🥑 Genoptag                       |
| Haster                                         | 1 godk   | Fortryd           | Genop                                                              | otag godker                        | ndelse               | ОК              |                                               |                                  |
| Referat for Møder i det fri<br>19. januar 2024 | - 3. udg | Genoptag hos:     | Genoptag hos:                                                      | Per Sidenius                       |                      |                 |                                               |                                  |
| 22. januar 2024                                | 2 godke  | Bemærkning        |                                                                    |                                    |                      | _               | <u>C</u>                                      | BRAIN<br>The Process Company     |
| Kontrolrapport - 3. kvartal<br>22. januar 2024 |          |                   |                                                                    |                                    |                      |                 | info@<br>www.<br>02. ap                       | cbrain.dk<br>cbrain.dk<br>r 2024 |
| <b>Jobopslag</b><br>22. januar 2024            |          |                   |                                                                    |                                    |                      |                 |                                               |                                  |
| 🔎 Jobopslag                                    |          |                   |                                                                    |                                    |                      |                 |                                               |                                  |
| 1. februar 2024                                | 1 godk   |                   |                                                                    |                                    |                      |                 |                                               |                                  |
| Kontrolrapport 2024<br>1. februar 2024         |          |                   |                                                                    |                                    |                      | c               | og hvilke, der er til                         |                                  |
| Ingen frist                                    | 5 godke  |                   |                                                                    |                                    |                      | e<br>i c        | stitel] skønnes væse<br>I omfanget af bilag r | ntligst at<br>nest               |
| Sv: Borgerhenvendelse                          |          |                   | <b>D</b> eschlasses tilling                                        |                                    |                      |                 |                                               |                                  |
| Ministersvar                                   |          | 0 0               | Her anføres kor<br>Her anføres kor<br>hvis der er særli<br>Løsning | t og præcist hva<br>ge problemer.] | ad problemstillingen | er (afhænger af | sagsindholdet). Anf                           | ør gerne,                        |
| 🤲 Møder                                        |          | 🕑 Godl            | kendelser                                                          | 6                                  | Kopimodtager         |                 |                                               | \$                               |

Figure 58. Resume approval

Read more about resuming approvals.

# Chat from an approval

You can chat on approvals from F2 Manager 2. If there is a chat on an approval, it will be displayed on the "Chat" tab above the preview of the approval document. From the ribbon, you can create a new chat.

You might receive chats on approvals where you are not an approver. These chats will only be available through the "Chats" section of the chats list. The approvals will not show in the approvals list.

You have a complete overview of all your chats on F2 Manager 2 in the chats list.

### Create a new chat on an approval

Tap **New chat** in the ribbon to create a chat on the selected approval.

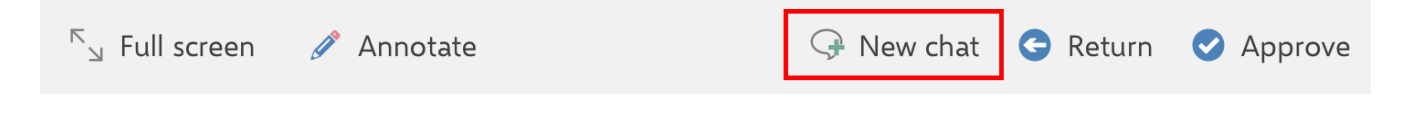

A dialogue opens where you can add chat participants. F2 Manager 2 suggests your most frequently used chat participants. When you start typing in the "Search for chat participants" field, F2 Manager 2 searches for users in F2's participant register. You can add multiple chat participants at once.

When you have added your desired participants, tap **OK** to create the chat. Tap **Cancel** if you do not wish to create the chat.

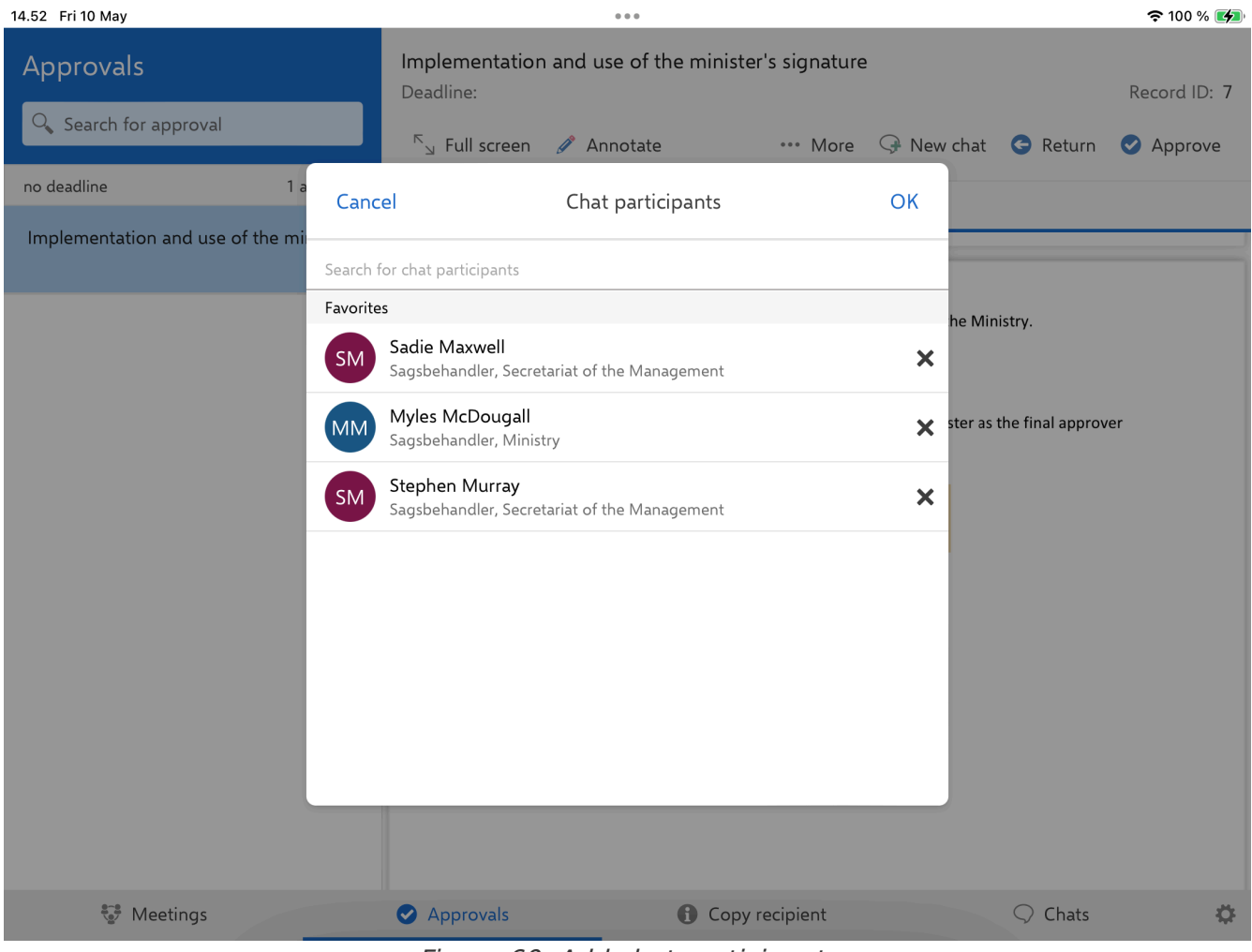

Figure 60. Add chat participants

After you tap **OK**, the chat window opens.

Your selected chat participants are displayed at the top of the chat window. You can write your message in the compose box at the bottom. Tap the **send chat icon** to send your message.

| 13.04 Mon 29 Apr                                  | 000                                                   | <b>२</b> 30 % 🔳                                  |
|---------------------------------------------------|-------------------------------------------------------|--------------------------------------------------|
| Approvals                                         | Budget proposition for public political for Deadline: | Record ID: 737                                   |
| ${\sf Q}_{{\sf S}}$ Search for approval           | $^{ m K}$ _ Full screen                               | 🖓 New chat   G Return 🗸 Approve                  |
| Urgent 1 approval                                 | Approval document                                     | Chat                                             |
| Budget proposition for public polit 1 $\vartheta$ | MMM Maisy Moore, Myles McDougall                      | (2 participants) ····                            |
| Budget proposition                                | 02/12/20                                              | 021 12:35                                        |
| no deadline 3 approvals                           | Please book a meeting with mr Fitzger<br>then         | ald to go over this. I cannot approve this until |
| IT infrastructure budget 1 $$                     |                                                       | ۵                                                |
| Public forum format and outline $$0\ 0$$          |                                                       |                                                  |
| Ministry templates                                |                                                       |                                                  |
|                                                   |                                                       |                                                  |
|                                                   |                                                       |                                                  |
|                                                   | Send message                                          | >                                                |
| Meetings                                          | <ul> <li>Approvals</li> <li>Copy rec</li> </ul>       | ipient 📿 Chats                                   |

Figure 61. The chat window

The chat is also available on the chats list.

## View chats on an approval

When there is one or more chats on an approval, the "Chat" tab will be displayed above its preview. If there is an unread chat on a item, the "Chat" tab will be bolded for the given item, and the chat itself will also be bolded.

Tap a chat to open the chat window.

| Approvals   Search for approval   Urgent   1 approval   Budget proposition for public political forums   Deadline:   Search for approval   Image:   Search for approval   Image:   Image:   Im                                                                                                    | cord ID: 737 |
|----------------------------------------------------------------------------------------------------|--------------|
| Search for approval Subscreen   Urgent 1 approval   Budget proposition for public polit 1 %   I % Myles McDougall, Maisy Moore   Myles McDougall: Fyi, the deadline is due to the SoM needing guidelines to move forward of the som needing guidelines to move forward of the som needing guidelines to move forward of th | Approve      |
| Urgent     1 approval       Budget proposition for public polit     Approval document       L     Chat                                                                                                    |              |
| Budget proposition for public polit         1         Mixed proposition         Myles McDougall, Maisy Moore         Myles McDougall: Fyi, the deadline is due to the SoM needing guidelines to move forward of the some set of the some set of the source set of the some set of the some set of the source set of the source                 |              |
| Budget proposition Myles McDougall: Fyi, the deadline is due to the SoM needing guidelines to move forward to                                                                                                    | 14:55        |
|                                                                                                    | with prepar  |
| no deadline 3 approvals                                                                                                    | combor 2021  |
| IT infrastructure budget<br>1 0<br>1 1<br>1 0<br>1 0<br>1 0<br>1 0<br>1 0<br>1 0                                                                                                    | rove this u  |
| Public forum format and outline 0 $$ 0                                                                                                    |              |
| Ministry templates                                                                                                    |              |
|                                                                                                    |              |
| Meetings Approvals Copy recipient 📿 Ch                                                                                                    |              |

Figure 62. Chats overview on an approval

# **Copy recipient in F2 Manager 2**

F2 Manager 2 gives you access to active approvals where you are a copy recipient. An approval is transferred to F2 Manager 2 when it is sent to a step where you are a copy recipient. The approval disappears from F2 Manager 2 when you mark it as read or after 30 days.

Tap **Copy recipient** at the bottom of the ribbon on F2 Manager 2 to display a list of all available approvals.

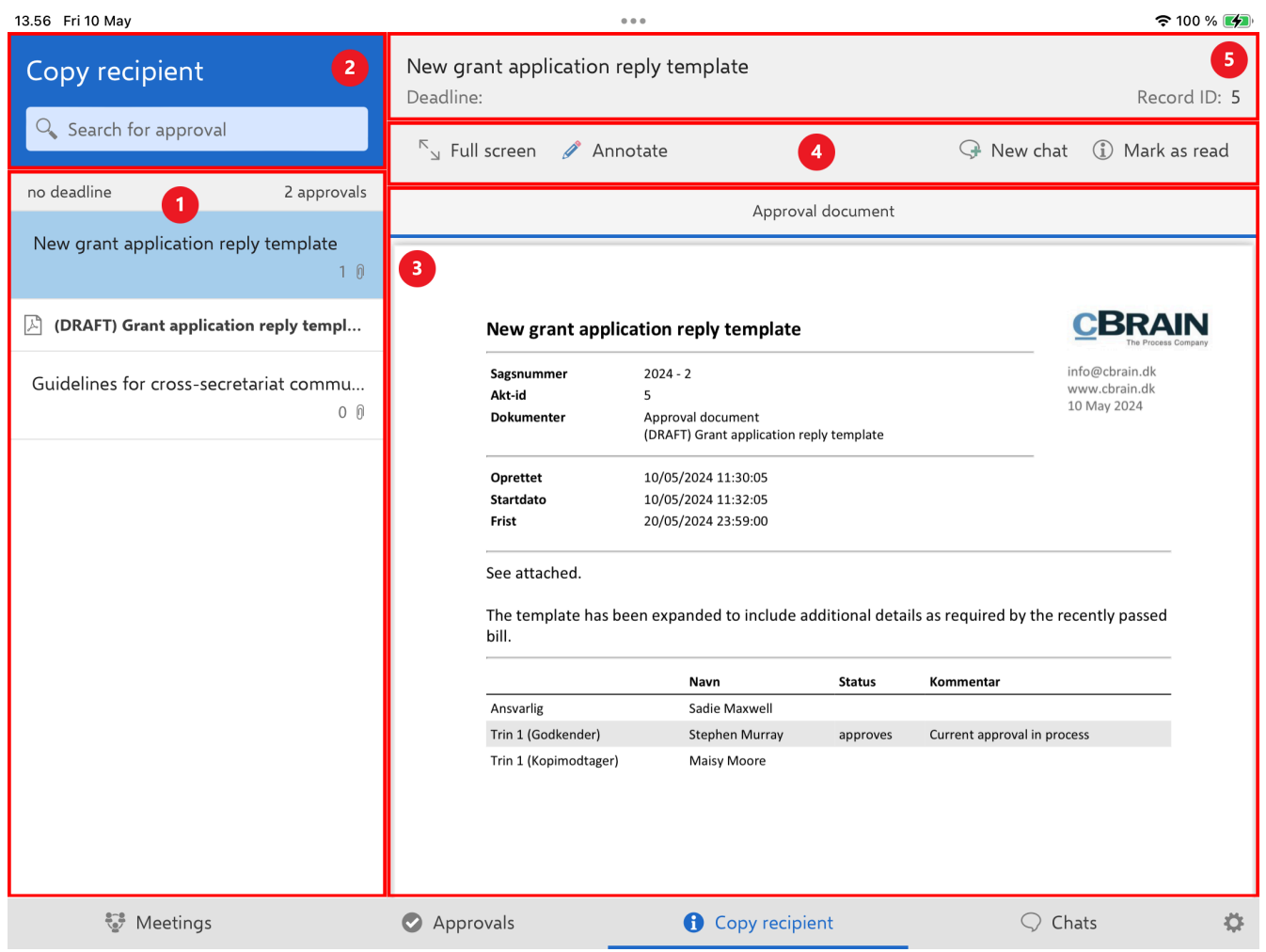

Figure 63. Overview of copy recipient approvals

On the left you can see a list of transferred approvals (1). You can search for approvals using the search field above the list (2). When you tap an approval in the list, the approval document will be displayed in a preview on the right (3). Above the preview are functions for processing the approval (4). Above these functions are the metadata of the selected approval such as title, deadline, and record ID for the record associated with the approval (5).

**NOTE** If you are a gated approver, your gatekeeper will select which approvals are transferred to F2 Manager 2. Some approvals may not be transferred to F2 Manager 2 even though you are a copy recipient on the current step of the approval. Read more about the F2 Gateway Approvals module.

# The approvals list for copy recipients

Approvals are displayed in the approvals list with title, deadline, and the number of attached documents. The list is sorted by approval deadline. If there are multiple approvals with the same deadline, they are grouped. The deadline and the number of approvals in the grouping are shown in the grey band above a group of approvals.

| Copy recipient                        |                   |  |  |
|---------------------------------------|-------------------|--|--|
| 🔍 Search for approval                 |                   |  |  |
| no deadline                           | 2 approvals       |  |  |
| New grant application reply template  |                   |  |  |
| (DRAFT) Grant application reply templ |                   |  |  |
| Guidelines for cross-secreta          | riat commu<br>0 0 |  |  |

Figure 64. The copy recipient approvals list

Approvals marked "Urgent" are placed at the top of the list. Approvals without a deadline are placed at the bottom of the list. Approvals that are both marked "Urgent" and have a deadline are placed in the "Urgent" group.

# Search for approvals

You can search for approvals using the search field above the approvals list. You search by the title of the approval.

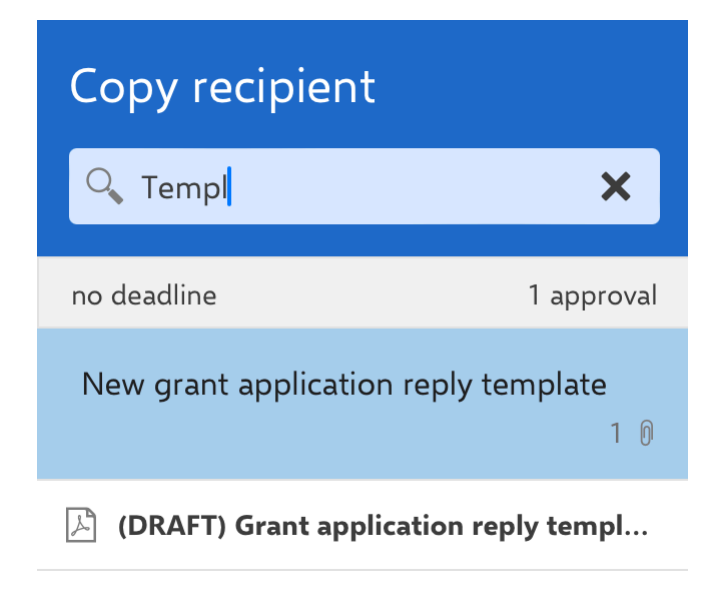

Figure 65. Search for approvals

# **Copy recipient ribbon functions**

The ribbon above the preview contains menu items for working with the approval as a copy recipient.

| $^{\ltimes}$ $_{\bowtie}$ Full screen | 🧪 Annotate | 🖓 New chat                              | (i) Mark as read |
|---------------------------------------|------------|-----------------------------------------|------------------|
|                                       | Eiguro 66  | Europtions in the conv reginient ribbon |                  |

Figure 66. Functions in the copy recipient ribbon

When the ribbon is shortened, the menu items are gathered in the "More" drop-down menu.

The functions are as follows:

| Function                                    | Description                                                                                                    |
|---------------------------------------------|----------------------------------------------------------------------------------------------------|
| "Full screen"                               | Display the selected content on the entire screen.                                                               |
| "Split screen"                              | Restore the default view.                                                                                        |
| "Annotate"                                  | Open the selected document in annotation mode.                                                                   |
| "Hide<br>annotations"/"Show<br>annotations" | Toggle annotation visibility in the selected document. The menu item is<br>only visible for annotated documents. |
| "New chat"                                  | Create a new chat on the approval.                                                                               |
| "Mark as read"                              | Open a dialogue where you can mark the approval as read.                                                         |

# **Read and annotate approval**

You can read and annotate approvals on F2 Manager 2 before processing them. As a copy recipient you have the same options as an approver:

- Read through the approval and its attached documents.
- Annotate the approval and its attached documents.

## Process approval as a copy recipient

You can process approvals on F2 Manager 2 as a copy recipient by commenting and marking the approval as read.

∑⊿ Full screen 🖉 Annotate 🖓 New chat 🕕 Mark as read

Figure 67. Copy recipient processing options

**NOTE** When you process an approval as a copy recipient and gated approver, your gatekeeper may apply or adjust your comment or decision to mark it as read before the approval is sent to the relevant approval step. Read more about F2 Gateway Approvals.

Tap **Mark as read** in the ribbon to mark the selected approval as read. A dialogue opens where you can add a comment.

13.22 Mon 29 Apr **奈** 23 % 💽 ... Submission concerning citizen letter 4324 Copy recipient Deadline: Record ID: 94 Search for approval  $^{k}$  Full screen 🥒 Annotate (i) Mark as read no deadline 1 ap Cancel Mark as read OK Submission concerning citizer Comment 💱 Meetings  $\bigcirc$  Chats Approvals G Copy recipient

Figure 68. Mark approval as read

Tap **OK** to mark the approval as read.

Tap **Cancel** if you do not wish to mark the approval as read.

# Chat from an approval as a copy recipient

You can chat from approvals where you are a copy recipient on the current step.

Read more about chatting from approvals.

# Chats in F2 Manager 2

You can chat on F2 Manager 2 from approvals and meeting agenda items. You can also recieve and reply to chats on approvals where you aren't an approver.

Tap **Chats** at the bottom of the ribbon on F2 Manager 2 to display a list of all your chats.

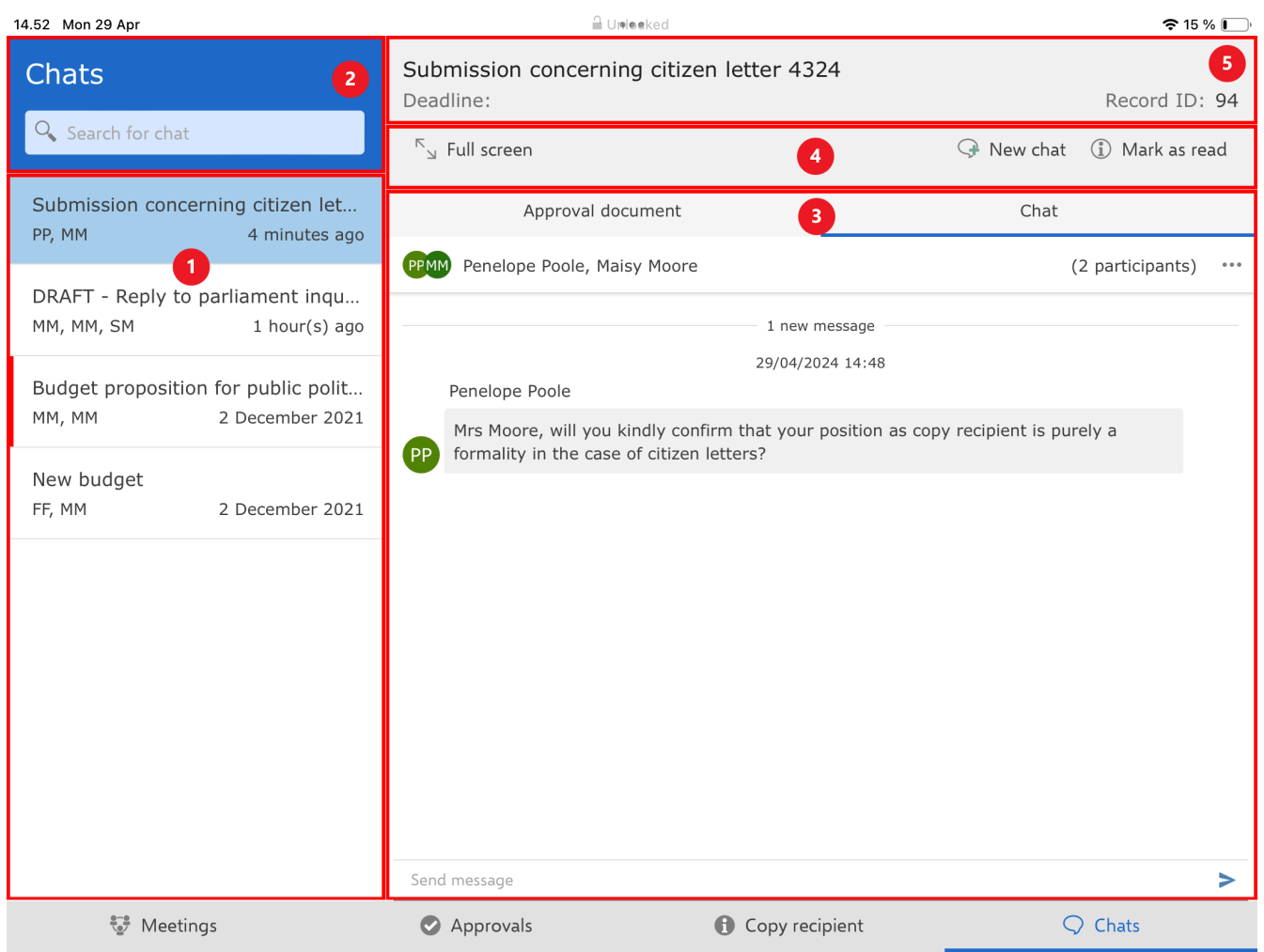

Figure 69. Overview of chats

On the left you can see a list of chats (1). You can search for chats using the search field above the list (2). When you tap a chat in the list, the chat window will be displayed in a preview on the right (3). Above the preview are functions for working with the agenda item or approval associated with the chat (4). Above these functions are the metadata of the approval - title, deadline, and ID of the approval record - or agenda item - record title and meeting title (5).

# The chats list

Chats are displayed in the chats list with agenda item or approval title, the initials of the chat participants, and the time of the latest chat entry. The list is sorted chronologically by their last entry. This places the newest chats at the top of the list. Multiple chats on the same agenda item or approval are listed individually. Unread chats are bolded.

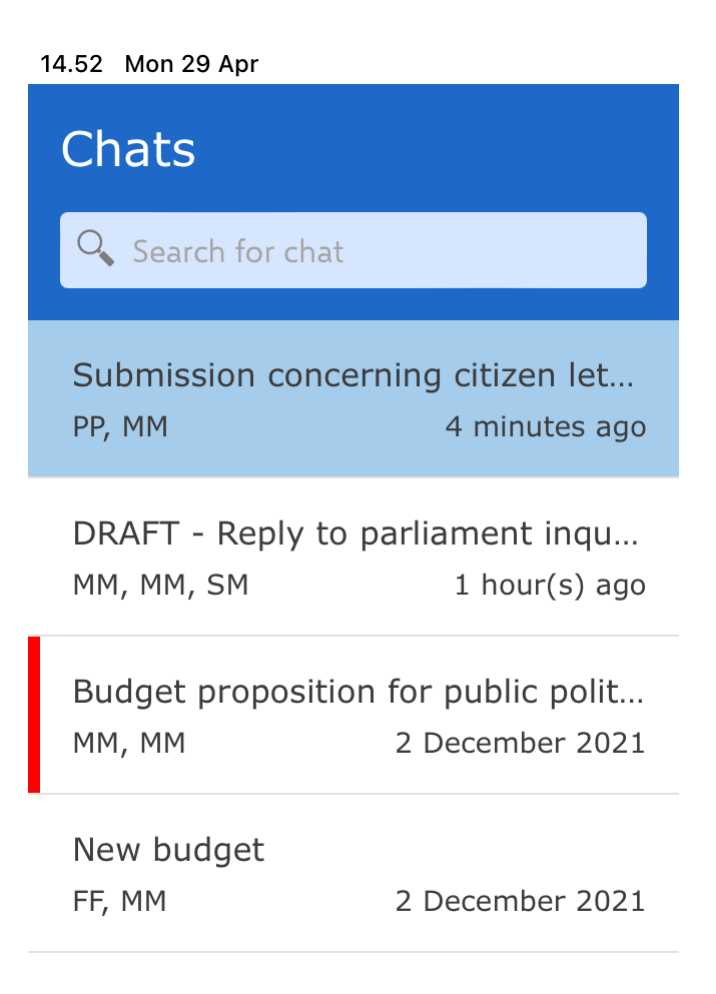

Figure 70. The chats list

You can also create new chats on any agenda item or approval already present in the chats list.

## Chats are removed from the list

Chats are removed from the chats list, either when you do it manually, or when their associated agenda item or approval is no longer on F2 Manager 2.

| Type of chat                                                         | Time of removal                                                                                                    |
|----------------------------------------------------------------------|----------------------------------------------------------------------------------------------------|
| Chats on approvals where<br>you are an approver or copy<br>recipient | The chat is removed from the chats list upon final approval.<br>If you have processed the approval, you still have access to its<br>chats until final approval has been granted. You can choose to<br>remove the chat manually by tapping <b>Remove chat</b> in the ribbon<br>above the preview. |
| Chats on other approvals                                             | The chat is removed from the chats list upon final approval or<br>when you remove the chat manually by tapping <b>Remove chat</b> in<br>the ribbon above the preview.                                                                                                    |
| Chats on agenda items                                                | The chat is removed from the chats list when the meeting is no longer synchronised to F2 Manager 2.                                                                                                    |

# **Search for chats**

You can search for chats using the search field above the chats list. You search by the titles of agenda items and approvals.

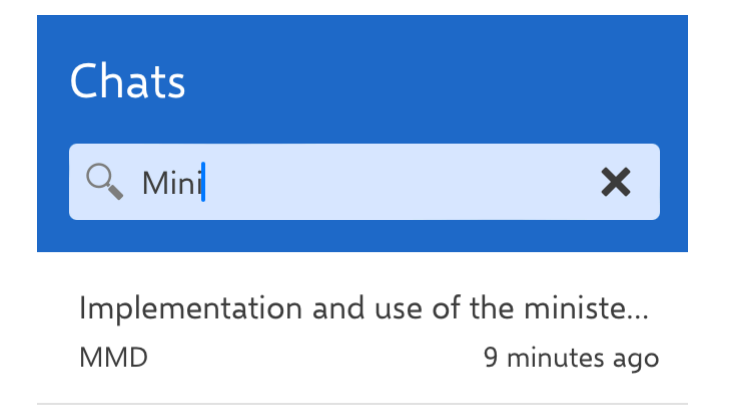

Figure 71. Search for chats

# **Chats ribbon functions**

The ribbon above the preview changes depending on whether you have selected a chat on an agenda item or a chat on an approval.

## Functions in context of approvals

The menu items of the ribbon support approval processing when you select a chat on an approval.

 Substrate
 Image: Substrate in the charts
 Image: Substrate in the charts
 Image: Substrate in the charts
 Image: Substrate in the charts
 Image: Substrate in the charts
 Image: Substrate in the charts
 Image: Substrate in the charts
 Image: Substrate in the charts
 Image: Substrate in the charts
 Image: Substrate in the charts
 Image: Substrate in the charts
 Image: Substrate in the charts
 Image: Substrate in the charts
 Image: Substrate in the charts
 Image: Substrate in the charts
 Image: Substrate in the charts
 Image: Substrate in the charts
 Image: Substrate in the charts
 Image: Substrate in the charts
 Image: Substrate in the charts
 Image: Substrate in the charts
 Image: Substrate in the charts
 Image: Substrate in the charts
 Image: Substrate in the charts
 Image: Substrate in the charts
 Image: Substrate in the charts
 Image: Substrate in the charts
 Image: Substrate in the charts
 Image: Substrate in the charts
 Image: Substrate in the charts
 Image: Substrate in the charts
 Image: Substrate in the charts
 Image: Substrate in the charts
 Image: Substrate in the charts
 Image: Substrate in the charts
 Image: Substrate in the charts
 Image: Substrate in the charts
 Image: Substrate in the charts
 Image: Substrate in the charts
 Image: Substrate in the charts
 Image: Substrate in the charts
 Image: Substrate in the charts
 Image: Substrats
 Image: Substrate in the ch

The functions are as follows:

| Function                                    | Description                                                                                                    |
|---------------------------------------------|----------------------------------------------------------------------------------------------------|
| "Full screen"                               | Display the selected content on the entire screen.                                                                                                    |
| "Split screen"                              | Restore the default view.                                                                                                    |
| "Display<br>attachments"                    | Display documents attached to the approval in the chats list. Tap a document to preview it.                                                                                                    |
| "Hide attachments"                          | Hide documents attached to the approval in the chats list.                                                                                                    |
| "Annotate"                                  | Open the selected document in annotation mode. The menu item is only<br>visible if you have selected either an approval document or an attached<br>document.                                                          |
| "Hide<br>annotations"/"Show<br>annotations" | Toggle annotation visibility in the selected document. The menu item is<br>only visible for annotated documents.                                                                                                    |
| "Remove chat"                               | Remove the selected chat from F2 Manager 2. The chat can still be accessed in F2 Desktop. The menu item is only visible if you are not an approver on the approval or the approval is at a different step than yours. |
| "New chat"                                  | Create a new chat on the approval.                                                                                                    |
| "Return"                                    | Open a dialogue where you can return the approval to a previous step.                                                                                                    |
| "Approve"                                   | Open a dialogue where you can grant approval.                                                                                                    |

## Functions in the context of agenda items

The menu items of the ribbon support working with agenda items when you select a chat on an agenda item.

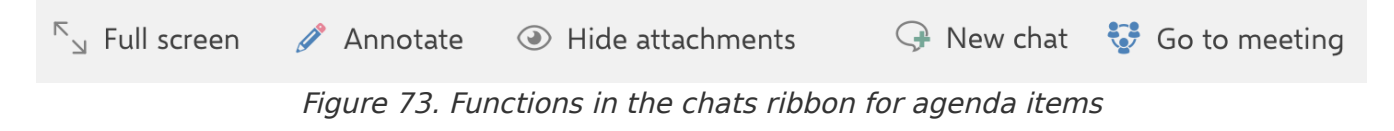

When the ribbon is shortened, the menu items are gathered in the "More" drop-down menu.

The functions are as follows:

| Function                                    | Description                                                                                                    |
|---------------------------------------------|----------------------------------------------------------------------------------------------------|
| "Full screen"                               | Display the selected content on the entire screen.                                                                       |
| "Split screen"                              | Restore the default view.                                                                                                |
| "Display<br>attachments"                    | Display documents attached to the approval in the chats list. Tap a document to preview it.                              |
| "Hide attachments"                          | Hide documents attached to the approval in the chats list.                                                               |
| "Annotate"                                  | Open the selected document in annotation mode.                                                                           |
| "Hide<br>annotations"/"Show<br>annotations" | Toggle annotation visibility in the selected document. The menu item is<br>only visible for annotated documents.         |
| "New chat"                                  | Create a new chat on the agenda item.                                                                                    |
| "Go to meeting"                             | Open the meeting associated with the agenda item. The meeting opens in the agenda view showing the selected agenda item. |

# Create a new chat

You can create new chats on both approvals and agenda items from the chats list. Tap **New chat** in the ribbon above the preview to create a chat on the selected agenda item or approval.

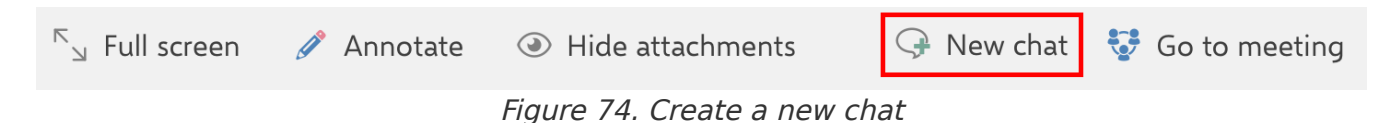

A dialogue opens where you can add chat participants. F2 Manager 2 suggests your most frequently used chat participants. When you start typing in the "Search for chat participants" field, F2 Manager 2 searches for users in F2's participant register. You can add multiple chat participants at once.

When you have added your desired participants, tap **OK** to create the chat. Tap **Cancel** if you do not wish to create the chat.

13.21 Mon 29 Apr

| Chats                         | DRAFT - Reply                              | y to parliamer      | nt inquiry       |      | Interview strategy     |
|-------------------------------|--------------------------------------------|---------------------|------------------|------|------------------------|
| Search for chat               | ⊾ Full screen                              | 🥒 Annotate          | Oisplay attachme | ents | 💱 Go to meeting        |
| DRAFT - Reply to parliament i | ancel                                      | Chat particip       | ants             | ОК   | Chat                   |
| MM, MM, SM 59 minut           |                                            |                     |                  |      | (3 participants) •••   |
| Budget proposition for public | arch for chat participants<br>orites       |                     |                  |      | -                      |
| New budget                    | Myles McDougall<br>Case manager, Ministry  |                     |                  |      | verify that no changes |
| FF, MM 2 Decembe M            | Maisy Moore<br>Minister, Ministry          |                     |                  |      |                        |
| S                             | Siún Moynihan<br>Chief consultant, Secreta | riat of the managen | nent             |      |                        |
|                               |                                            |                     |                  |      |                        |
|                               |                                            |                     |                  |      |                        |
|                               |                                            |                     |                  |      |                        |
|                               |                                            |                     |                  |      |                        |
|                               |                                            |                     |                  |      |                        |
|                               |                                            |                     |                  |      |                        |
|                               | Send message                               |                     |                  |      | >                      |
| Meetings                      | Approvals                                  |                     | Copy recipient   |      |                        |

Figure 75. Add chat participants

After you tap **OK**, the chat window opens on the selected agenda item under "Meetings" or the selected approval under "Approvals".

Your selected chat participants are displayed at the top of the chat window. You can write your message in the field at the bottom. Tap the **send chat icon** to send your message.

| 15.12 Fri 10 May         |         |                              | • • •                                                          |                                 | 🗢 100 % 🛃            |
|--------------------------|---------|------------------------------|----------------------------------------------------------------|---------------------------------|----------------------|
| < Follow-up to interview | w       | Interview strategy           |                                                                |                                 |                      |
| Agenda                   |         | ⊾ Full screen 🖉 🧳            | Annotate                                                       |                                 | Ģ New chat           |
| Example of grant reply   | 2 🖓 1 🕅 | Agenc                        | da item                                                        | Chat                            |                      |
| Interview strategy       | 2 🖓 2 🛈 | ← MNSMMM Maisy Moor          | re, Sadie Maxwell, Myles McDouc                                | Jall                            | (3 participants) ••• |
| Strategy outline         |         |                              | 10/05/2024                                                     | 4 15:12                         |                      |
| Inquiry reply            |         | I believe we s<br>management | hould also prepare a public state<br>is already being improved | ment as a follow up and include | how our grant        |
|                          |         |                              |                                                                |                                 |                      |
|                          |         |                              |                                                                |                                 |                      |
|                          |         |                              |                                                                |                                 |                      |
|                          |         |                              |                                                                |                                 |                      |
|                          |         |                              |                                                                |                                 |                      |
|                          |         |                              |                                                                |                                 |                      |
|                          |         |                              |                                                                |                                 |                      |
|                          |         |                              |                                                                |                                 |                      |
|                          |         |                              |                                                                |                                 |                      |
|                          |         |                              |                                                                |                                 |                      |
|                          |         | Send message                 | 0                                                              |                                 | >                    |
| 👽 Meetings               |         | Approvals                    | Copy recipient                                                 | <> C⊦                           | hats                 |

Figure 76. Write a message in the chat window

# The chat window

In the chat window, you can read and write chat messages as well as add participants to the chat. Participants are displayed at the top (1). If you tap the **three dots**, the <u>chat participant menu</u> opens where you can view the status of existing chat participants and add or remove participants from the chat.

Write your message at the bottom in the compose box (3). Tap the **send icon** to send your message.

The chat conversation shows which message each chat participant has last read via their picture or initial, which is displayed below said message (4).

15.18 Fri 10 May

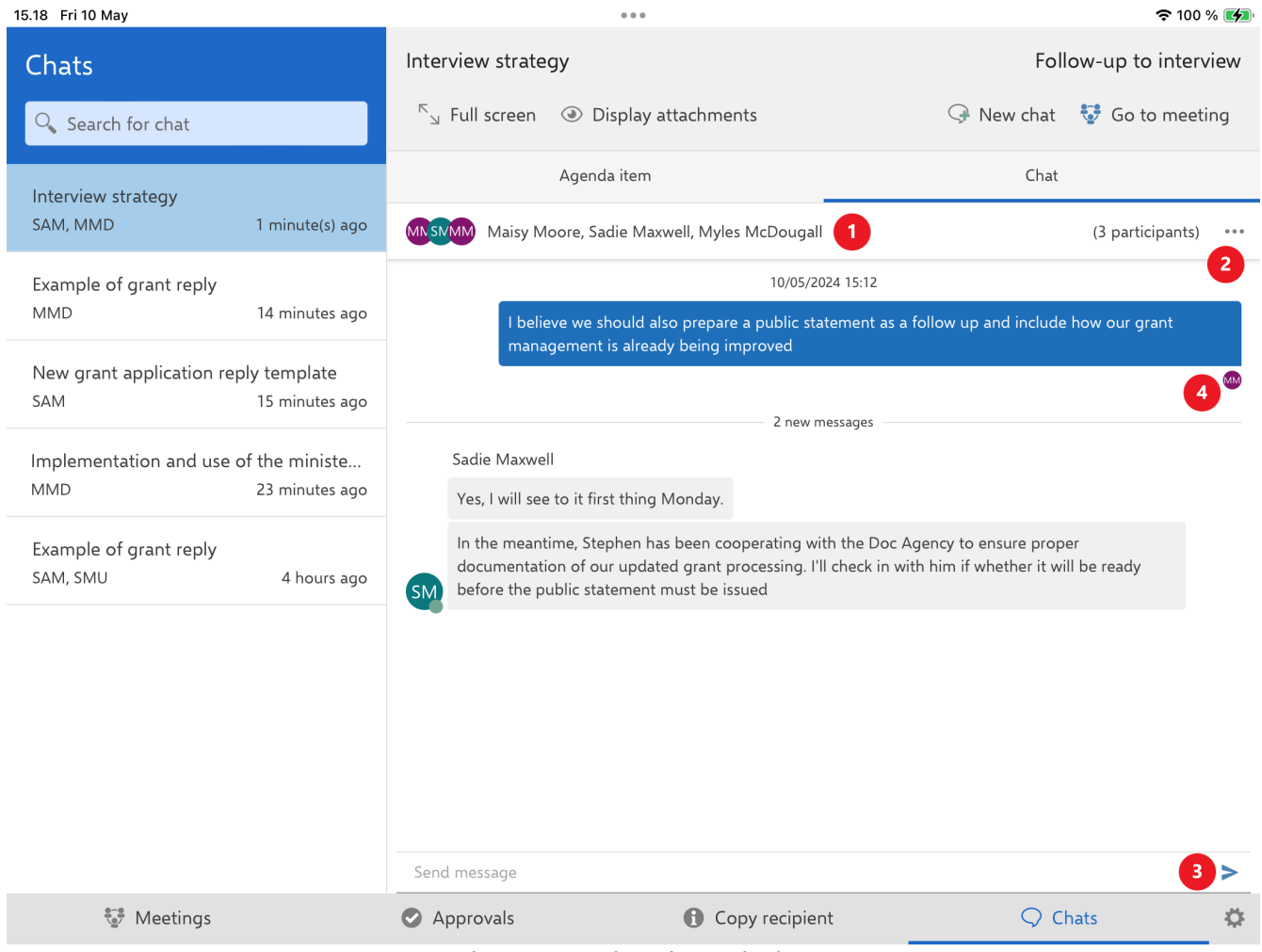

Figure 77. The chat window

If an agenda item or approval holds multiple chats, you can tap the left arrow by the participant list to see an overview of the relevant chats.

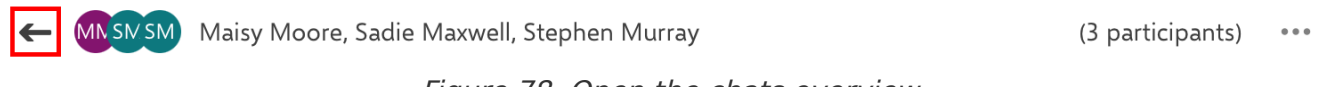

Figure 78. Open the chats overview

Tap a chat in the overview to open it.

15.19 Fri 10 May

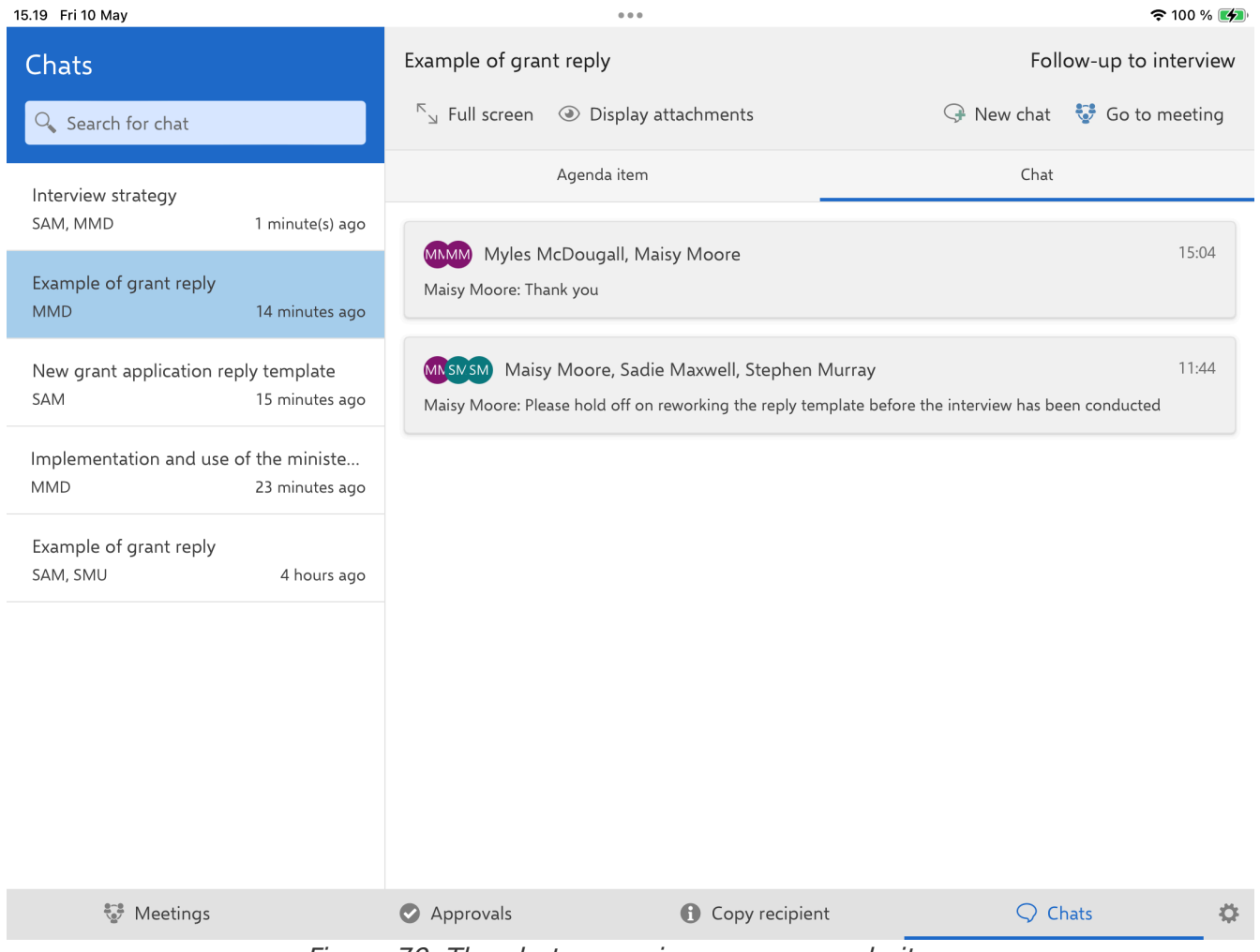

Figure 79. The chats overview on an agenda item

### **Chat participant menu**

Tap the three dots next to the participant list in the chat window to open the chat participant menu.

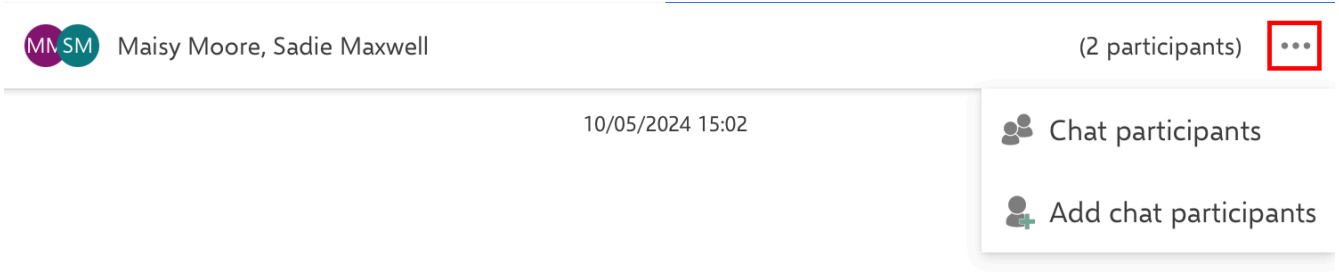

Figure 80. The chat participants menu

The functions are as follows:

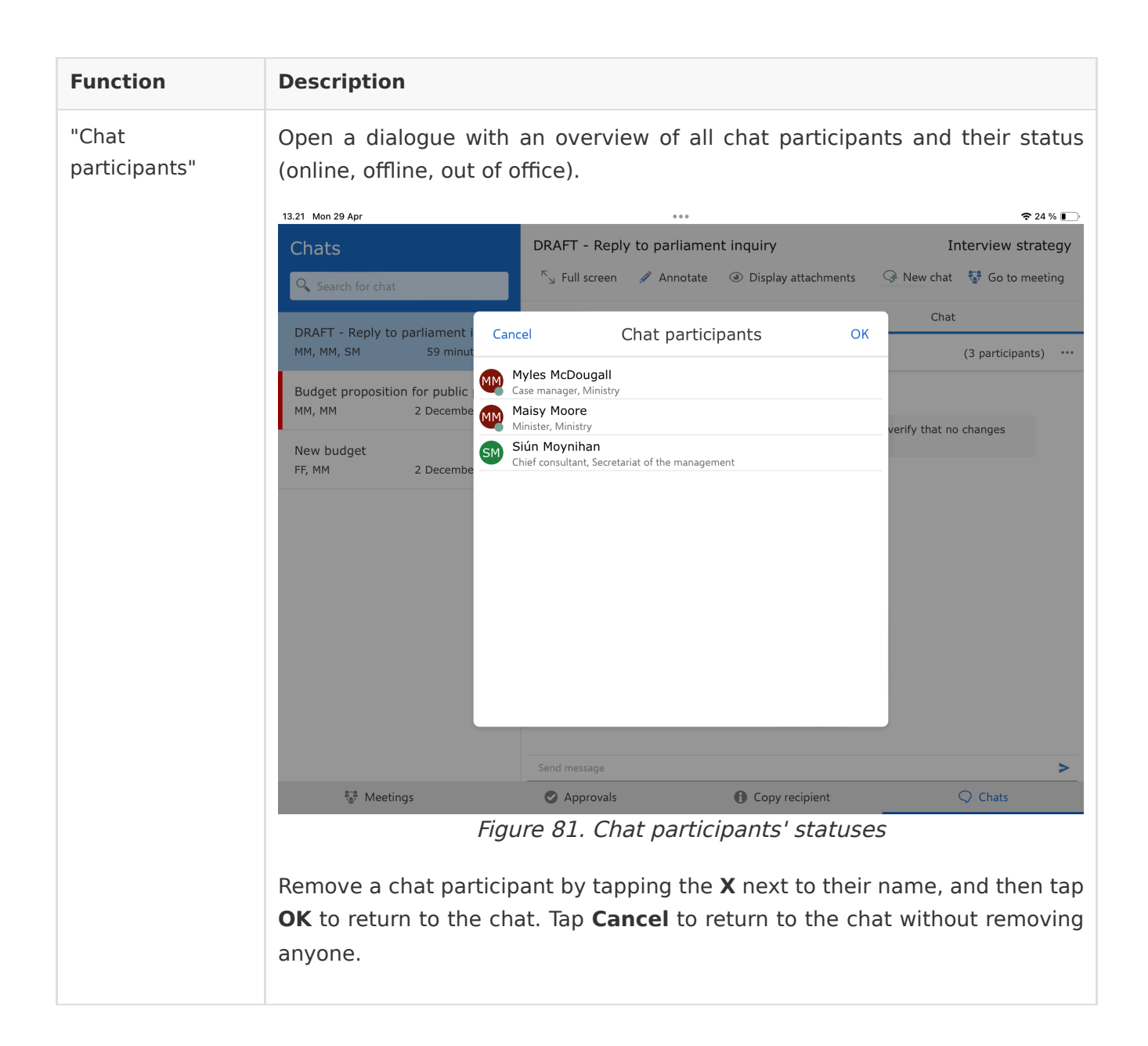

| Function | Description                                                                                                    |
|----------|----------------------------------------------------------------------------------------------------|
|          | Figure 82. Add chat participants                                                                                                    |
|          | When you have found your desired participants, tap <b>OK</b> to add them to the chat. Tap <b>Cancel</b> if you do not wish to add participants. |

## Access restricted records

If you chat someone who is not included by the access restriction on the agenda item or approval, you will be notified at the top of the screen. Your chat will be saved as a chat draft on said agenda item or approval.

# **Chat drafts**

If you navigate away from a newly created chat without sending a message, the chat will be saved as a draft on the agenda item or approval. You can then find it on the agenda item or approval and in the chats list in the "Chats" section.

| 15.29 Fri 10 May                                    | 0 0 0                                             | 🗢 100 % 🚺                     |
|-----------------------------------------------------|---------------------------------------------------|-------------------------------|
| Chats                                               | New grant application reply template<br>Deadline: | e<br>Record ID: 5             |
|                                                     | 「」 Full screen ④ Display attachmen                | its 🖓 New chat 🕕 Mark as read |
| New grant application reply templat<br>MMD          | e Approval document Draft]                        | Chat                          |
| Interview strategy<br>ITO 0 minute                  | es ago [Draft] Maisy Moore, Myles McDougall       |                               |
| Interview strategy<br>SAM, MMD 1 minute(            | s) ago Maisy Moore, Sadie Maxwell                 | 15:02                         |
| Example of grant reply<br>MMD 14 minute             | es ago                                            |                               |
| New grant application reply templa<br>SAM 15 minute | e<br>es ago                                       |                               |
| Implementation and use of the mini<br>MMD 23 minute | ste<br>25 ago                                     |                               |
| Example of grant reply<br>SAM, SMU 4 hou            | rs ago                                            |                               |
|                                                     |                                                   |                               |
| 🐨 Meetings                                          | Approvals                                         | Copy recipient Q Chats        |
|                                                     | Figure 02 Chat drafts an a                        |                               |

Figure 83. Chat drafts on an approval

# **Unread chats**

#### Unread chats are also bolded in the chats list.

| 13.03 Mon 29 Apr                           | 000                                                                          | <b>२</b> 30 % 💽                                  |
|--------------------------------------------|------------------------------------------------------------------------------|--------------------------------------------------|
| Approvals                                  | Budget proposition for public political for Deadline:                        | rums<br>Record ID: 737                           |
| 🔍 Search for approval                      | $^{r}{}_{\!\!\!\!\!\!\!\!\!\!\!\!\!\!\!\!\!\!\!\!\!\!\!\!\!\!\!\!\!\!\!\!\!$ | 🖓 New chat 😋 Return 🥑 Approve                    |
| Urgent 1 approval                          | Approval document                                                            | Chat                                             |
| Budget proposition for public polit<br>1 Ø | MMM Myles McDougall, Maisy Moore                                             | 14:55                                            |
| Budget proposition                         | Myles McDougall: Fyi, the deadline is due to the SoM                         | I needing guidelines to move forward with prepar |
| no deadline 3 approvals                    | MMM Maisy Moore, Myles McDougall                                             | 2 December 2021                                  |
| IT infrastructure budget 1 $$ 0            | Maisy Moore: Please book a meeting with mr Fitz                              | gerald to go over this. I cannot approve this u  |
| Public forum format and outline<br>0 Ø     |                                                                              |                                                  |
| Ministry templates<br>0 Ø                  |                                                                              |                                                  |
|                                            |                                                                              |                                                  |
|                                            |                                                                              |                                                  |
| 🍧 Meetings                                 | Approvals Copy reci                                                          | pient 📿 Chats                                    |

Figure 84. Unread chat on an approval

# Chat orientation on approvals

You can receive chats on F2 Manager 2 on approvals you are not an approver on. This type of chat will only appear on the chats list in the "Chats" section. The approval will not be listed on the approvals list.

You can read and annotate the approval and its attached documents, but you cannot process the approval as you are not an approver or copy recipient on it.

When you have read the chat, and perhaps replied to it, you can remove the chat from F2 Manager 2 by tapping on **Remove chat** in the ribbon above the preview. The chat will then be removed from F2 Manager 2, but can still be accessed in F2 Desktop.

| 15.37 Fri 10 May                                              | 000                                                                     |                                               | <b>२</b> 100 % 📝        |
|---------------------------------------------------------------|-------------------------------------------------------------------------|-----------------------------------------------|-------------------------|
| Chats<br>Search for chat                                      | New budget<br>Deadline:<br><sup>K</sup> 뇌 Full screen ④ Display attachm | ents                                          | Record ID: 519          |
| New budget<br>MM, MM 1 minute(s) ago                          | Approval document                                                       |                                               | Chat                    |
| Submission concerning citizen let<br>PP, MM 29 April 2024     | Myles McDougall, Maisy Moo  Myles McDougall                             | 10/05/2024 15:36                              | (2 participants) ····   |
| Budget proposition for public polit<br>MM, MM 2 December 2021 | Here is the budget proposal as real answering related questions durin   | quested. It should provide<br>g the interview | e proper foundation for |
| New budget<br>FF, MM 2 December 2021                          |                                                                         |                                               |                         |
|                                                               |                                                                         |                                               |                         |
|                                                               |                                                                         |                                               |                         |
|                                                               |                                                                         |                                               |                         |
|                                                               | Send message                                                            |                                               | >                       |
| ere Meetings                                                  | Approvals                                                               | Copy recipient                                |                         |

Figure 85. Remove chat from F2 Manager 2

By default, F2 Manager 2 removes the chat upon final approval. A configuration makes it possible to keep chat orientations on the chats list regardless of final approval. If this configuration is used, the chat and approval will remain on F2 Manager 2 for a limited number of days, typically seven days. Configurations are made in cooperation with cBrain.

# Settings in F2 Manager 2

You can change your personal settings in F2 Manager 2 by pressing the **settings icon**  $\clubsuit$  in the bottom right corner of the app. Read more about the settings options from the "Settings" dialogue in the following sections.

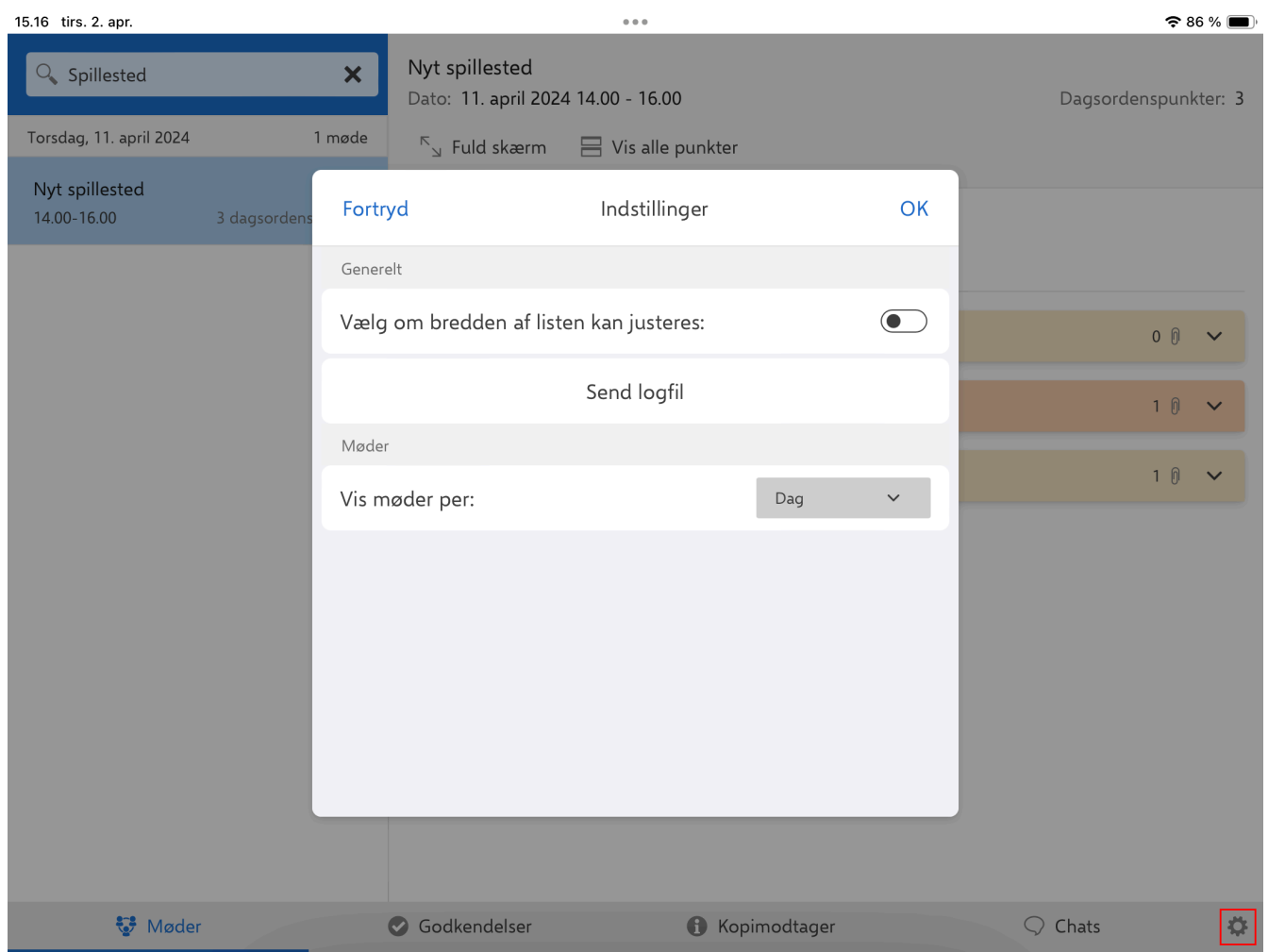

Figure 86. Settings in F2 Manager 2

# Adjust list size

You can adjust the width of the list on the left. This can be useful if an approval has a long title. In the app's "Settings" under "General" you can choose whether the splitter should be adjustable or locked in place by tapping on the slider.

| 15.16 tirs. 2. apr.           |              |        |                                        |                   |             |    |        | <del>?</del> 8 | 6 % 🔳    |
|-------------------------------|--------------|--------|----------------------------------------|-------------------|-------------|----|--------|----------------|----------|
| Spillested                    |              | ×      | Nyt spillested<br>Dato: 11. april 2024 | 4 14.00 - 16.00   |             |    | Dagsor | denspunl       | kter: 3  |
| Torsdag, 11. april 2024       | 1            | møde   | <sup>ĸ</sup> ⊿ Fuld skærm              | 믐 Vis alle punkte | er          |    |        |                |          |
| Nyt spillested<br>14.00-16.00 | 3 dagsordens | Fortry | 'd                                     | Indstillinger     |             | ОК |        |                |          |
|                               |              | Genere | lt                                     |                   |             |    |        |                |          |
|                               |              | Vælg   | om bredden af list                     | en kan justeres:  |             |    |        | 0 🕅            | ~        |
|                               |              |        |                                        | Send logfil       |             |    |        | 1 ()           | ~        |
|                               |              | Møder  |                                        |                   |             |    |        | 1.0            |          |
|                               |              | Vis m  | øder per:                              |                   | Dag         | ~  |        | ιU             | <b>`</b> |
|                               |              |        |                                        |                   |             |    |        |                |          |
| 💱 Møder                       |              | (      | Godkendelser                           | <b>()</b> K       | opimodtager |    |        |                | \$       |

Figure 87. Choose whether list width should be adjustable

If you choose the list width to be adjustable, a handle will appear in the middle of the splitter. Press the handle and drag it to your desired list width. Your chosen width will be saved across sections in the F2 Manager 2 app.

| 11.11 tor. 8. feb.                                         |                |                                                                                                    |                                                                           |                                                      | 🗢 85 % 🔳                                        |
|------------------------------------------------------------|----------------|----------------------------------------------------------------------------------------------------|---------------------------------------------------------------------------|------------------------------------------------------|-------------------------------------------------|
| Godkendelser<br>🤍 Søg efter godkendelse                    |                | Kontrakt<br>Frist:                                                                                                    | ••• Mere                                                                  | G Returner                                           | Akt-id: <b>79586</b>                            |
| Haster                                                     | 1 godkendelse  |                                                                                                    | Godkendelsesdokum                                                         | nent                                                 |                                                 |
| Referat for Møder i det fri - 3. udgave<br>19. januar 2024 | 10             |                                                                                                    |                                                                           |                                                      |                                                 |
| 22. januar 2024                                            | 1 godkendelse  | Kontrakt                                                                                                    |                                                                           |                                                      | CBRAIN<br>The Process Company                   |
| Kontrolrapport - 3. kvartal<br>22. januar 2024             | 4 0            | Sagsnummer 2024 - 28<br>Akt-id 79586<br>Dokumenter Godkende<br>Aktdokum<br>Oprettet 22-01-202                                                     | elsesdokument<br>nent<br>24 13:25:24                                      |                                                      | info@cbrain.dk<br>www.cbrain.dk<br>05. feb 2024 |
| 31. januar 2024                                            | 1 godkendelse  | Startdato 22-01-202                                                                                                    | 24 13:25:48                                                               |                                                      |                                                 |
| Ministersvar #12<br>31. januar 2024                        | •              | Intern frist<br>[Indsæt dato og tid]<br>Læsevejledning<br>[Her angives, hvilke bilag og ev<br>orientering. Eks. "[Samlet antal                    | vt. afsnit ministeren kan fokus<br>I væsentlige sider]: Siderne x-        | sere på og hvilke, der e<br>x i [bilagstitel] skønne | er til<br>s væsentligst at                      |
| 1. februar 2024                                            | 1 godkendelse  | læse. Sider x-x i [bilagstitel] er<br>muligt.]                                                                                                    | primært til orientering.' Mini                                            | mer altid omfanget af                                | bilag mest                                      |
| Kontrolrapport 2024<br>1. februar 2024                     | 4 0            | Det indstilles [her anføres kort<br><b>Problemstilling</b><br>[Her anføres kort og præcist hv<br>hvis der er særlige problemer.]                  | t og præcist, hvad der indstille<br>vad problemstillingen er (afha<br>]   | es]<br>ænger af sagsindholde                         | t). Anfør gerne,                                |
| Ingen frist                                                | 5 godkendelser | Løsning<br>[Her anføres, hvordan den ang<br>vedlagte svarudkast, men hold                                                                         | givne problemstilling indstilles                                          | s løst. Undgå at kopier<br>er evt. med pointer, so   | e eksempelvis<br>om ikke                        |
| Sv: Borgerhenvendelse                                      | 1 0            | kan/skal fremgå af svarudkaste<br>Kommunikation og videre pro<br>[Her angives pressemæssige ov<br>relevant. Det anføres præcist, l<br>el. lign).] | et.]<br>ces<br>vervejelser samt oplysninger<br>hvem (kontor/MS/andre) der | om den videre proces,<br>r gør hvad og hvornår (     | hvis det er<br>afsender svar                    |
| N / 1-1 - 1 - 1                                            |                | Koordineret med<br>IHer anføres hvem sagen er ko                                                                                                  | oordineret med internt/ekster                                             | rnt.l                                                |                                                 |
| 💱 Møder 📀                                                  | Godkendelser   | 🚯 Kopimodtaç                                                                                                    | ger                                                                       | $\bigcirc$ Chats                                     | \$                                              |

Figure 88. Adjust list width

# View meetings per day or week

You can choose whether your meetings for the rest of the week should be displayed in the meetings list when you select a day in the meeting calendar. In "Settings" under "Meetings", choose either to display meetings for the selected day or for a week at a time. By default meetings are displayed per day.

# Submit log file

You can manually submit logs from F2 Manager 2. In "Settings" under "General", tap **Submit log file** to send a log file to cBrain. Use this function if you experience errors in F2 Manager 2.

| 15.16 tirs. 2. apr.           |              |                                       |                    |            |    |           | <del>?</del> 86 | % 🔳        |
|-------------------------------|--------------|---------------------------------------|--------------------|------------|----|-----------|-----------------|------------|
| Spillested                    | ×            | Nyt spillested<br>Dato: 11. april 202 | 4 14.00 - 16.00    |            |    | Dagsorder | nspunkt         | :er: 3     |
| Torsdag, 11. april 2024       | 1 møde       | <sup>⊼</sup> ⊿ Fuld skærm             | 믐 Vis alle punkter |            |    |           |                 |            |
| Nyt spillested<br>14.00-16.00 | 3 dagsordens | tryd                                  | Indstillinger      |            | ОК |           |                 |            |
|                               | Gene         | erelt                                 |                    |            |    |           |                 |            |
|                               | Væl          | g om bredden af list                  | en kan justeres:   |            |    |           | 0 🕅             | ~          |
|                               |              |                                       | Send logfil        |            |    |           | 1 ()            | ~          |
|                               | Mød          | er                                    |                    |            |    |           |                 |            |
|                               | Vis          | møder per:                            |                    | Dag        | ~  |           | 1 0             | ~          |
|                               |              |                                       |                    |            |    |           |                 |            |
| €.€ Madar                     |              | Godkandelser                          | <b>e</b> Kon       | imodtager  |    | O Chate   |                 | <i>(</i> * |
| v Møder                       |              | Ouvendeiser                           | Кор                | inioutager |    |           |                 |            |

Figure 89. Submit log file

# **Offline functionality in F2 Manager 2**

With F2 Manager 2, it is possible to open and process meetings and approvals while offline despite a poor or lacking internet connection.

## The synchronisation queue tracks offline actions

F2 Manager 2 notifies you at the top if the app is offline. Actions performed in F2 Manager 2 while offline are automatically queued on the device. Once online again, the queued actions are automatically executed.

| 15.41 Fri 10 May                                                                                                    |                  | ••• <del>&gt;</del> 100 % 🧃                                                |                                                                                                    |            |          |                   |                      |
|----------------------------------------------------------------------------------------------------|------------------|----------------------------------------------------------------------------|----------------------------------------------------------------------------------------------------|------------|----------|-------------------|----------------------|
| No server or Internet connection. Your actions will be queued and processed when you have an Internet connection again. |                  |                                                                            |                                                                                                    |            |          |                   |                      |
| Approvals<br>Q Search for approval<br>Deadline +7                                                                       | 2 approvals      | Ministerial response<br>Deadline: 7 May 2024<br><sup>™</sup> 」 Full screen | Ministerial response<br>Deadline: 7 May 2024 00:00<br><sup>N</sup> y Full screen 🖉 Annotate G New chat G |            |          |                   |                      |
|                                                                                                    |                  |                                                                            | Approv                                                                                                   | al documen | it       |                   |                      |
| Ministerial response<br>Tuesday, 00:00                                                                                  | 0 0              |                                                                            |                                                                                                    |            |          |                   |                      |
| Ministry templates                                                                                                    |                  | Ministerial resp                                                           | onse                                                                                                    |            |          | C                 |                      |
| rimiting completes                                                                                                    | 0 0              | Case number<br>Record ID                                                   | 2024 - 36<br>960                                                                                         |            |          | info@cl<br>www.cl | brain.dk<br>brain.dk |
| Deadline +14                                                                                                    | 1 approval       | Documents                                                                  | Approval document<br>Record document                                                                     |            |          | 10 May            | 2024                 |
| Evaluation Q1 2024                                                                                                    | 1 0              | Approval type<br>Created on<br>Started on                                  | For approval<br>02/05/2024 11:13:44<br>02/05/2024 11:24:11                                               |            |          |                   |                      |
| no deadline                                                                                                    | 2 approvals      | Deadline                                                                   | 07/05/2024 23:59:00                                                                                      |            |          |                   |                      |
| IT infrastructure budget                                                                                                | 10               |                                                                            | Name                                                                                                    | Status     | Comments |                   |                      |
|                                                                                                    |                  | Responsible user                                                           | Myles McDougall                                                                                          |            |          |                   |                      |
| Public forum format and                                                                                                 | 1 outline<br>0 0 | Step no. 1 (Approver)                                                      | Maisy Moore                                                                                              | approves   |          |                   |                      |
| Meetings                                                                                                    |                  | Approvals                                                                  | <b>В</b> Сору                                                                                            | recipient  |          | ∽ c               | hats                 |

Figure 90. F2 Manager 2 when offline

Multiple actions made on the same approval or agenda item will be carried out in the order in which they were performed offline.

Multiple actions made on different approvals and agenda items are carried out in parallel when F2 Manager 2 is online again.

# Handling synchronisation problems

There may be instances where a synchronisation conflict arises, e.g. in the handling of approvals. This can happen for several reasons. Most often, it is due to changes being made in F2 Desktop

while F2 Manager 2 was offline.

For example, if F2 Manager 2 were offline while you processed an approval on a flight, and the approval were changed in F2 Desktop in the meantime, a synchronisation conflict arises in F2 Manager 2 once you are online again. This is because F2 Manager 2 cannot deliver the approval, as it may already have been approved or returned by another user in F2 Desktop.

If synchronisation problems occur, F2 Manager 2 will notify you at the top of the screen. Here you can address the issue by completing the original action or opening the approval.

| 15.50 Fri 10 May                                                                                                    | 000                                                                                                    | 🗢 100 % 🛃                                        |
|----------------------------------------------------------------------------------------------------|----------------------------------------------------------------------------------------------------|--------------------------------------------------|
| The approval 'New grant application reply ter<br>any, have not been processed.<br>The following record actions have taken plac<br>1. Document content changed: 'Approval doc | nplate' that you approved has been changed. Your approval and comments, if<br>since the approval process reached your inbox:<br>ument'                                                          | orove <u>Open</u> X<br>roval <u>approval</u>     |
| Approvals     Search for approval     20 May 2024   1 approval                                                                                                    | New grant application reply template<br>Deadline: 20 May 2024 23:59<br><sup>K</sup> <sub>24</sub> Full screen  Annotate Approval document                                                       | Record ID: 5                                     |
| New grant application reply template 20 May 2024 1 0                                                                                                    |                                                                                                    |                                                  |
| (DRAFT) Grant application reply templ                                                                                                    | New grant application reply template                                                                                                    | <b>CBRAIN</b><br>The Process Company             |
|                                                                                                    | Sagsnummer     2024 - 2       Akt-id     5       Dokumenter     Approval document<br>(DRAFT) Grant application reply template                                                                   | info@cbrain.dk<br>www.cbrain.dk<br>10 May 2024   |
|                                                                                                    | Oprettet         10/05/2024 11:30:05           Startdato         10/05/2024 11:32:05           Frist         20/05/2024 23:59:00                                                                |                                                  |
|                                                                                                    | See attached.<br>The template has been expanded to include additional details as required l<br>bill.<br>Keep in mind that its contents will be subject to the outcome of the upcom<br>minister. | by the recently passed<br>ing interview with the |
|                                                                                                    | Ansvarlig Sadie Maxwell                                                                                                    | Kommentar                                        |
| Meetings                                                                                                    | Approvals Copy recipient                                                                                                    | ○ Chats                                          |

Figure 91. Process a synchronisation issue

**NOTE** On installations with the F2 Gated Approvals module, synchronisation issues of gated approvers are communicated directly to their gatekeeper.

# F2 Manager 2 configuration options

F2 Manager 2 can be configured to fit the needs of the individual organisation. The following can be configured in cooperation with cBrain:

- Restrict a user's access so they can only log in via F2 Manager 2. This means that the user is excluded from using F2 Desktop and F2 Touch.
- Set up that ministers can only be added to meetings by users with the "On behalf of minister" standard role. This can also be applied to permanent secretaries using the "On behalf of permanent secretary" standard role.
- Choose the default value for adding records to ad hoc meetings (Automatically/Manually).
- Choose the default time periods for when a case is available on F2 Manager 2.
- Choose when approvals received as a copy recipient disappear. The default value is 30 days.
- Choose whether to keep chat-oriented approvals on F2 Manager 2 even when finally approved. If this is applied, approvals remain on F2 Manager 2 for a limited number of days - typically seven days.
- Adjust parts of the title of the annotation document that can be created as part of an approval. By default, the annotating user's username is included in the document's title. For example, the user Maisy Moore would be listed as "MM" in the title of an annotation document. It is possible to configure how the title refers to the user so that Maisy Moore, for example, is referred to by her full name or by her initials as specified in the participant register.
  - **NOTE** The above list of configurations is not exhaustive. cBrain recommends that all configurations are made in cooperation with cBrain.